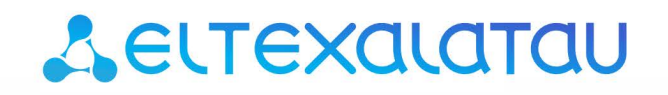

Комплексные решения для построения сетей

# Абонентская станция **WB-1P-LR**

Руководство по эксплуатации

Версия ПО 1.13.1

IP-адрес: 192.168.1.1 Username: admin Password: password

# Содержание

| 1     | Введение                                      | 4   |
|-------|-----------------------------------------------|-----|
| 1.1   | Аннотация                                     | . 4 |
| 1.2   | Условные обозначения                          | 4   |
| 2     | Описание изделия                              | 5   |
| 2.1   | Назначение                                    | 5   |
| 2.2   | Характеристики устройства                     | 5   |
| 2.3   | Основные технические параметры                | 7   |
| 2.4   | Конструктивное исполнение                     | . 9 |
| 2.5   | Световая индикация                            | 9   |
| 2.6   | Комплект поставки                             | 10  |
| 3     | Порядок установки                             | 11  |
| 3.1   | Инструкции по технике безопасности            | 11  |
| 3.2   | Рекомендации по установке                     | 11  |
| 3.3   | Монтаж устройства WB-1P-LR                    | 11  |
| 3.3.1 | Общая информация                              | 11  |
| 3.3.2 | Порядок крепления устройства                  | 13  |
| 3.3.3 | Подключение сетевого кабеля                   | 16  |
| 3.4   | Включение устройства                          | 19  |
| 3.5   | Юстировка антенны Wi-Fi                       | 20  |
| 4     | Управление устройством через web-конфигуратор | 21  |
| 4.1   | Начало работы                                 | 21  |
| 4.2   | Смена пользователей                           | 22  |
| 4.3   | Режимы работы web-интерфейса                  | 23  |
| 4.4   | Применение конфигурации и отмена изменений    | 23  |
| 4.4.1 | Применение конфигурации                       | 23  |
| 4.4.2 | Отмена изменений                              | 24  |
| 4.5   | Меню быстрого конфигурирования                | 25  |
| 4.5.1 | Интернет                                      | 25  |
| 4.5.2 | Wi-Fi                                         | 27  |
| 4.5.3 | IP-телевидение                                | 27  |
| 4.5.4 | Система                                       | 28  |
| 4.6   | Расширенные настройки                         | 29  |
| 4.6.1 | Основные элементы web-интерфейса              | 29  |

| 4.6.2 | Меню «Сеть»                                                                         | 30 |
|-------|-------------------------------------------------------------------------------------|----|
| 4.6.3 | Меню «IР-телевидение»                                                               | 47 |
| 4.6.4 | Меню «Система»                                                                      | 49 |
| 4.7   | Мониторинг системы                                                                  | 63 |
| 4.7.1 | Подменю «Интернет»                                                                  | 63 |
| 4.7.2 | Подменю «Ethernet-порты»                                                            | 64 |
| 4.7.3 | Подменю «DHCP»                                                                      | 64 |
| 4.7.4 | Подменю «ARP»                                                                       | 65 |
| 4.7.5 | Подменю «Устройство»                                                                | 66 |
| 4.7.6 | Подменю «Conntrack»                                                                 | 67 |
| 4.7.7 | Подменю «Маршрутизация»                                                             | 68 |
| 4.8   | Пример настройки                                                                    | 69 |
| 5     | Алгоритм работы автоматического обновления устройства на основе протокола<br>DHCP   | 72 |
| 6     | Процедура восстановления системы после сбоя при обновлении программного обеспечения | 76 |
| 7     | Приложение А. Запуск произвольного скрипта при старте системы                       | 77 |
| 8     | Приложение Б. Диаграмма направленности                                              | 78 |
| 9     | Список изменений                                                                    | 79 |

# 1 Введение

#### 1.1 Аннотация

Современные тенденции развития связи диктуют операторам необходимость поиска оптимальных технологий, позволяющих удовлетворить стремительно возрастающие потребности абонентов, сохраняя при этом преемственность бизнес-процессов, гибкость развития и сокращение затрат на предоставление различных сервисов. Беспроводные технологии в короткое время прошли огромный путь от нестабильных низкоскоростных сетей связи малого радиуса до сетей ШПД, сопоставимых по скорости с проводными сетями с высокими требованиями к качеству предоставления услуг.

WB-1P-LR – это абонентская станция, основное предназначение которой - подключение к беспроводной сети доступа Wi-Fi. Сеть может быть построена с использованием беспроводных точек доступа WOP-12ac-LR. Конструкция WB-1P-LR имеет герметичный корпус, что предполагает установку устройства преимущественно на открытой территории в различных климатических условиях.

В настоящем руководстве по эксплуатации изложены назначение, основные технические характеристики, конструктивное исполнение, порядок установки, правила конфигурирования, мониторинга и смены программного обеспечения абонентской станции WB-1P-LR.

#### 1.2 Условные обозначения

Примечания и предупреждения:

Примечания содержат важную информацию, советы или рекомендации по использованию и настройке устройства.

Предупреждения информируют пользователя о ситуациях, которые могут нанести вред устройству или человеку, привести к некорректной работе устройства или потере данных.

# 2 Описание изделия

# 2.1 Назначение

Для возможности предоставления доступа к высокоскоростной безопасной беспроводной сети разработана абонентская станция WB-1P-LR (далее «устройство»).

Устройство WB-1P-LR обеспечивает доступ к современным интерактивным сервисам: Интернет, IPTV, VoIP.

WB-1P-LR подключается к базовой станции по технологии Wi-Fi и работает в диапазоне 5 ГГц. Предполагается использование совместно с WOP-12ac-LR.

WB-1P-LR поддерживает современные требования к качеству сервисов и позволяет передавать наиболее важный трафик в более приоритетных очередях по сравнению с обычным. Обеспечение приоритизации происходит на основе основных технологий QoS: CoS (специальные метки в поле VLAN пакета) и ToS (метки в поле IP-пакета).

Устройство может работать в широком диапазоне рабочих температур и высокой влажности (парки, заводы, стадионы и т.д.).

# 2.2 Характеристики устройства

## Интерфейсы:

- LAN: 1 порт Ethernet RJ-45 10/100/1000BASE-T;
- WLAN: IEEE 802.11a/n/ac;
- Технологический Wi-Fi 2.4 ГГц 802.11b/g/n.

Питание устройства осуществляется через РоЕ-инжектор от сети 220В.

## Функции:

- сетевые функции:
  - работа в режиме «моста» или «маршрутизатора»;
  - поддержка статического адреса и DHCP (DHCP-клиент на стороне WAN, DHCP-сервер на стороне LAN);
  - поддержка DNS;
  - поддержка D-DNS;
  - поддержка NAT;
  - поддержка UPnP;
  - сетевой экран;
  - клонирование МАС-адреса на WAN-интерфейсе;
  - поддержка NTP;
  - поддержка механизмов качества обслуживания QoS (QoS по DSCP и 802.1p);
  - поддержка РРРоЕ-клиента;
- поддержка функций IPTV (IGMP-proxy, UDP-to-HTTP proxy);
- обновление ПО через web-интерфейс;
- поддержка DHCP-based autoprovisioning;
- поддержка TR-069;
- удаленный мониторинг, конфигурирование и настройка: web-интерфейс, Telnet, SSH.

#### Схемы применения WB-1P-LR:

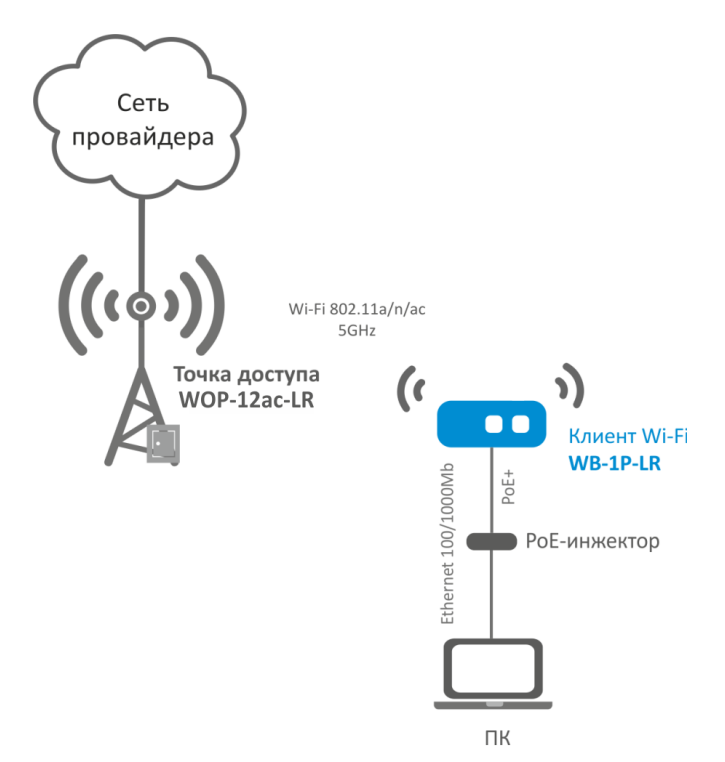

Рисунок 1 - Функциональная схема использования WB-1P-LR без маршрутизатора

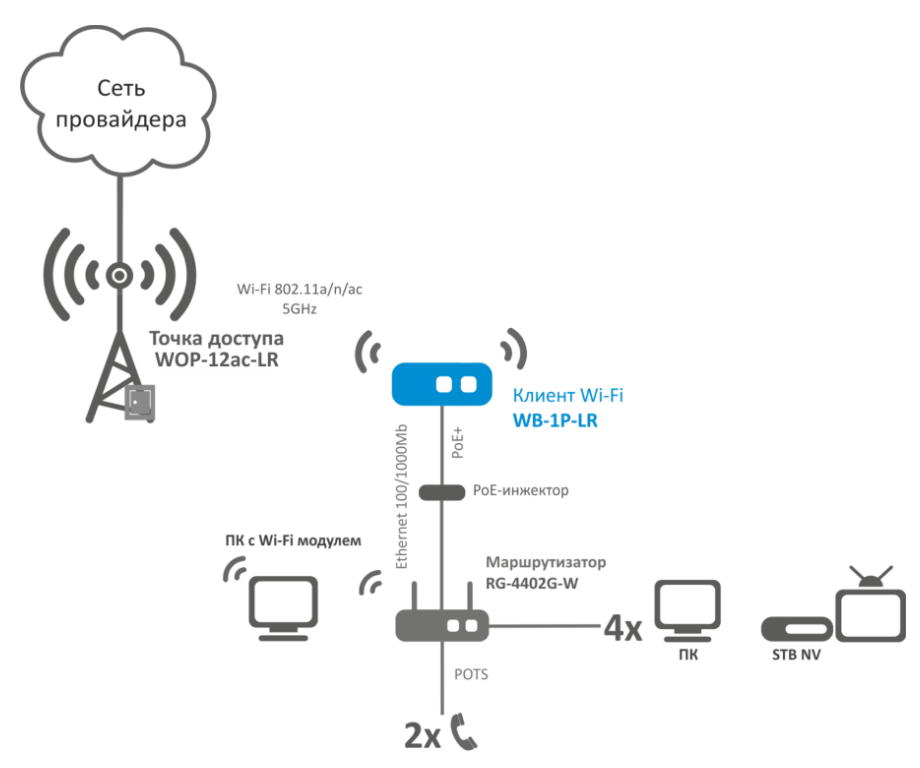

Рисунок 2 - Функциональная схема использования WB-1P-LR с маршрутизатором

# 2.3 Основные технические параметры

# Основные технические параметры устройства приведены в таблице ниже.

| Параметры LAN-интерфейса Etl                  | hernet                                                                                                    |
|-----------------------------------------------|----------------------------------------------------------------------------------------------------|
| Количество портов                             | 1                                                                                                    |
| Электрический разъем                          | RJ-45                                                                                                    |
| Скорость передачи, Мбит/с                     | 10/100/1000, автоопределение                                                                                                    |
| Поддержка стандартов                          | BASE-T                                                                                                    |
| Параметры беспроводного ин                    | терфейса                                                                                                    |
| Стандарты                                     | 802.11a/n/ac                                                                                                    |
| Частотный диапазон, МГц                       | 5180–5850 МГц                                                                                                    |
| Модуляция                                     | BPSK, QPSK, 16QAM, 64QAM, 256QAM                                                                                                    |
| Скорость передачи данных,<br>Мбит/с           | 802.11a (OFDM): 6, 9, 12 , 18, 24, 36, 48, 54<br>802.11n (HT20, 400ns GI): 14.4, 28.9, 43.3, 57.8, 86.7, 115.6, 130, 144.4<br>802.11n (HT20, 800ns GI): 13, 26, 39, 52, 78, 104, 117, 130<br>802.11n (HT40, 400ns GI): 30, 60, 90, 120, 180, 240, 270, 300<br>802.11n (HT40, 800ns GI): 27, 54, 81, 108, 162, 216, 243, 270<br>802.11ac (VHT80, 400ns GI): 65, 65, 130, 195, 260, 390, , 520, 585, 650, 780, 866.7<br>802.11ac (VHT80, 800ns GI): 58.5, 117, 175.5, 234, 351, 468, 526.5, 585, 702, 780 |
| Максимальная выходная<br>мощность передатчика | 5 ГГц: до 27 дБм                                                                                                    |
| Чувствительность приемника                    | 802.11ас (MCS0): -92 дБм<br>802.11ас (MCS4): -82 дБм<br>802.11ас (MCS7): -76 дБм                                                                                                    |
| Безопасность                                  | 64/128/152-битное WEP-шифрование данных;<br>WPA/WPA2;<br>централизованная авторизация через RADIUS-сервер (WPA/WPA2<br>Enterprise)                                                                                                    |
| Характеристики антенны                        |                                                                                                    |
| Усиление                                      | 2х16 дБи                                                                                                    |
| Поляризация                                   | двухполяризационная антенна                                                                                                    |

| Угол излучения<br>(горизонтальная<br>поляризация) | 38°                                      |
|---------------------------------------------------|------------------------------------------|
| Угол излучения<br>(вертикальная поляризация)      | 20°                                      |
| КСВ                                               | < 2                                      |
| Импеданс                                          | 50 Ом                                    |
| Коэффициент обратного<br>излучения                | > 35 дБ                                  |
| Управление                                        |                                          |
| Удаленное управление                              | Web-интерфейс, Telnet, SSH, SNMP, TR-069 |
| Ограничение доступа                               | по паролю                                |
| Общие параметры                                   |                                          |
| Питание                                           | PoE+ (IEEE 802.3at-2009)                 |
| Потребляемая мощность                             | не более 14 Вт                           |
| Рабочий диапазон<br>температур                    | от -30 до +65 °С                         |
| Относительная влажность<br>при температуре 25°С   | до 80%                                   |
| Габариты                                          | 185х185х65 мм                            |
| Масса                                             | не более 0,45 кг                         |

#### 2.4 Конструктивное исполнение

Устройство WB-1P-LR имеет пластиковый корпус в промышленном исполнении. Размер устройства для 185х185х65 мм.

Внешний вид устройства WB-1P-LR приведен на рисунке ниже.

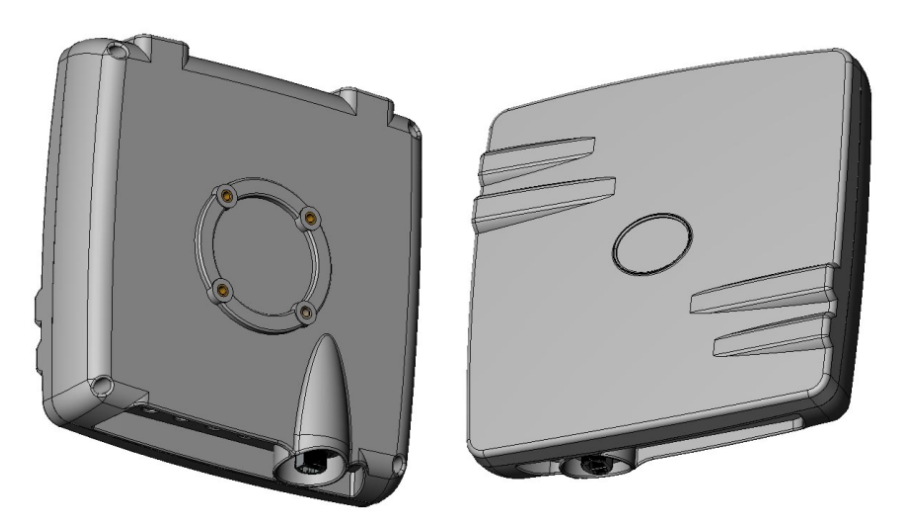

Рисунок 3 - Внешний вид передней панели WB-1P-LR

На панели устройства WB-1P-LR расположен LAN-порт 10/100/1000BASE-T (разъем RJ-45) для подключения к внешней сети и питания РоЕ (1).

## 2.5 Световая индикация

Световая индикация есть только у WB-1P-LR исполнения rev.B. У WB-1P-LR исполнения M1 световой индикации нет.

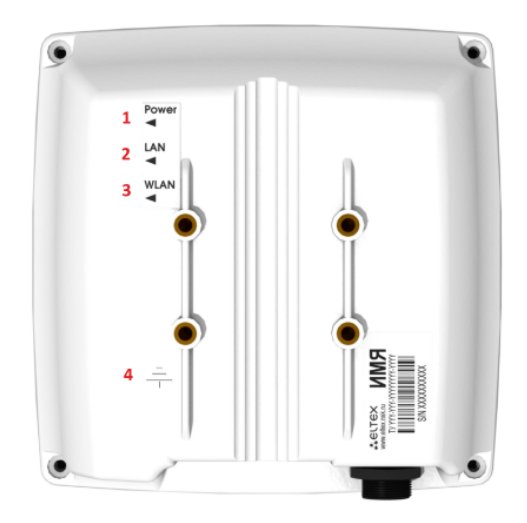

Рисунок 4 - Внешний вид задней панели WB-1P-LR

Текущее состояние устройства отображается при помощи индикаторов, расположенных на задней панели устройства WB-1P-LR. В таблице ниже приведен перечень индикаторов и описание их состояний.

| N⁰ | Индикатор                                                       | Состояние<br>индикатора                                          | Состояние устройства                                                                             |
|----|-----------------------------------------------------------------|------------------------------------------------------------------|--------------------------------------------------------------------------------------------------|
| 1  | <b>Power</b> – индикатор питания и<br>статуса работы устройства | зеленый, горит<br>постоянно                                      | включено питание устройства, нормальная<br>работа                                                |
|    |                                                                 | оранжевый, горит<br>постоянно                                    | отсутствует выход в сеть Интернет                                                                |
|    |                                                                 | красный, горит<br>постоянно                                      | загрузка устройства                                                                              |
| 2  | <b>LAN</b> – индикатор порта LAN-<br>интерфейса                 | горит зеленым (10,<br>100 Мбит/с)/<br>оранжевым (1000<br>Мбит/с) | канал между LAN-портом устройства WB-1P-<br>LR и подключенным устройством активен                |
|    |                                                                 | мигает                                                           | процесс пакетной передачи данных между<br>LAN-интерфейсом WB-1P-LR и<br>подключенным устройством |
| 3  | <b>WLAN</b> – индикатор WLAN-<br>интерфейса                     | зеленый, мигает<br>часто                                         | устройство подключено к базовой станции                                                          |
|    |                                                                 | зеленый, мигает<br>редко                                         | устройство не подключено к базовой<br>станции                                                    |
| 4  | Клемма заземления – клемма для                                  | заземления устройств                                             | a                                                                                                |

#### 2.6 Комплект поставки

В базовый комплект поставки устройства WB-1P-LR входят:

- Абонентская станция WB-1P-LR;
- Комплект крепежа;
- Проходной разъем для подключения RJ-45;
- Руководство по эксплуатации (поставляется на CD-диске);
- Сертификат соответствия;
- Паспорт.

# 3 Порядок установки

В данном разделе приведены инструкции по технике безопасности, рекомендации по установке, описаны процедура установки и порядок включения устройства WB-1P-LR.

# 3.1 Инструкции по технике безопасности

- 1. Не вскрывайте корпус устройства. Внутри устройства нет элементов, предназначенных для обслуживания пользователем.
- 2. Не производите установку данного устройства во время грозы. Есть риск удара молнией.
- 3. Необходимо соблюдать требования по напряжению, току и частоте, указанные в данной инструкции.
- 4. Перед подключением к устройству измерительных приборов и компьютера, их необходимо предварительно заземлить. Разность потенциалов между корпусами оборудования и измерительных приборов не должна превышать 1В.
- 5. Перед включением устройства убедитесь в целостности кабелей и их надежном креплении к разъемам.
- 6. Во время монтажа устройства на высотных конструкциях следует выполнять установленные нормы и требования при высотных работах.
- 7. Эксплуатация устройства должна производиться инженерно-техническим персоналом, прошедшим специальную подготовку.
- 8. Подключайте к устройству только годное к применению вспомогательное оборудование.

# 3.2 Рекомендации по установке

- 1. Рекомендуемое устанавливаемое положение: крепление на трубостойку/столб или стену.
- 2. Перед установкой и включением устройства необходимо проверить устройство на наличие видимых механических повреждений. В случае наличия повреждений следует прекратить установку устройства, составить соответствующий акт и обратиться к поставщику.
- 3. Устройство должно быть установлено на столб/стену таким образом, чтобы LAN-порт был направлен вниз.
- 4. Для обеспечения наилучшего уровня приема сигнала секторная антенна базовой станции должна находиться в зоне прямой видимости WB-1P-LR.
- 5. С обратной стороны от места крепления кронштейна расположена передающая часть антенны. Именно эту плоскость следует направлять на секторную антенну базовой станции.
- При размещении антенны допустимый уровень приема сигнала от станции -65 ÷ -70 дБм. Допускается увеличение данного показателя до -75 дБм, если не предполагается использование VoIP, потокового видеовещания и другого чувствительного к потерям трафика в беспроводной сети.

# 3.3 Монтаж устройства WB-1P-LR

## 3.3.1 Общая информация

Комплект крепления устройства входит в комплект поставки. При монтаже понадобится гаечный ключ 10.

Устройство крепится на мачту, соблюдая инструкции по технике безопасности и рекомендации, приведенные выше.

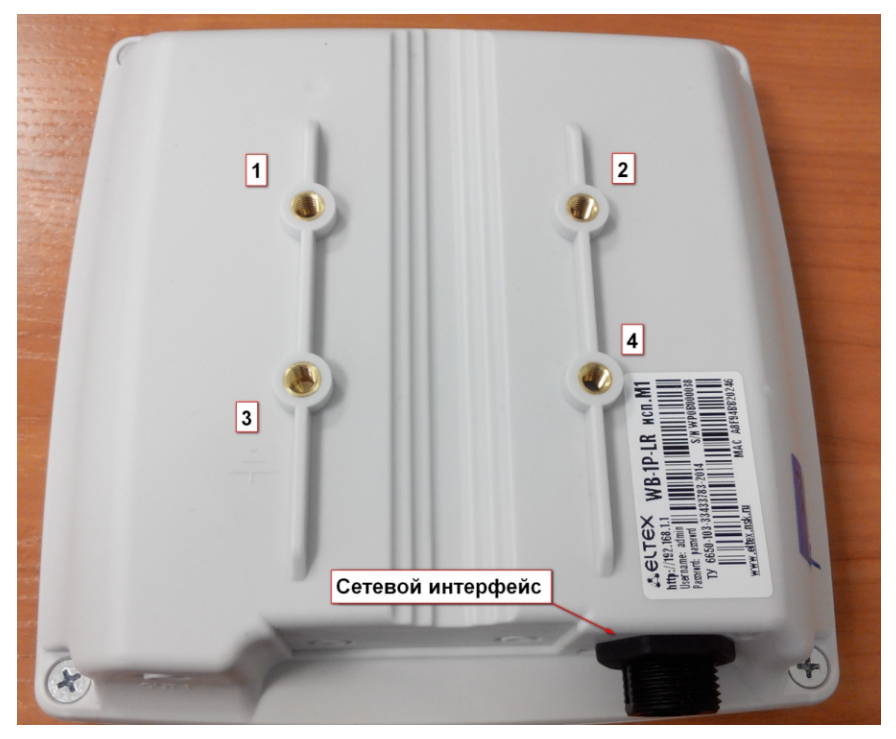

Рисунок 5 - Элементы крепления на устройстве

На рисунке выше под номерами 1, 2, 3, 4 отмечены резьбовые отверстия.

К резьбовому отверстию №3 подведена «земля», что обозначено на корпусе соответствующим знаком.

- Рекомендуется устанавливать устройство сетевым интерфейсом вниз.
  - Размещайте устройство на трубостойке/столбе так, чтобы устройство WB-1P-LR было направлено на секторную антенну базовой станции. При этом должна быть обеспечена прямая видимость до базовой станции.

На рисунке ниже приведен комплект крепления, в который входят:

- Шайбы 4 шт.;
- Болты 4 шт.;
- Гайки 2 шт.;
- Фиксирующая пластина;
- Скоба;

 $\odot$ 

• Кронштейн.

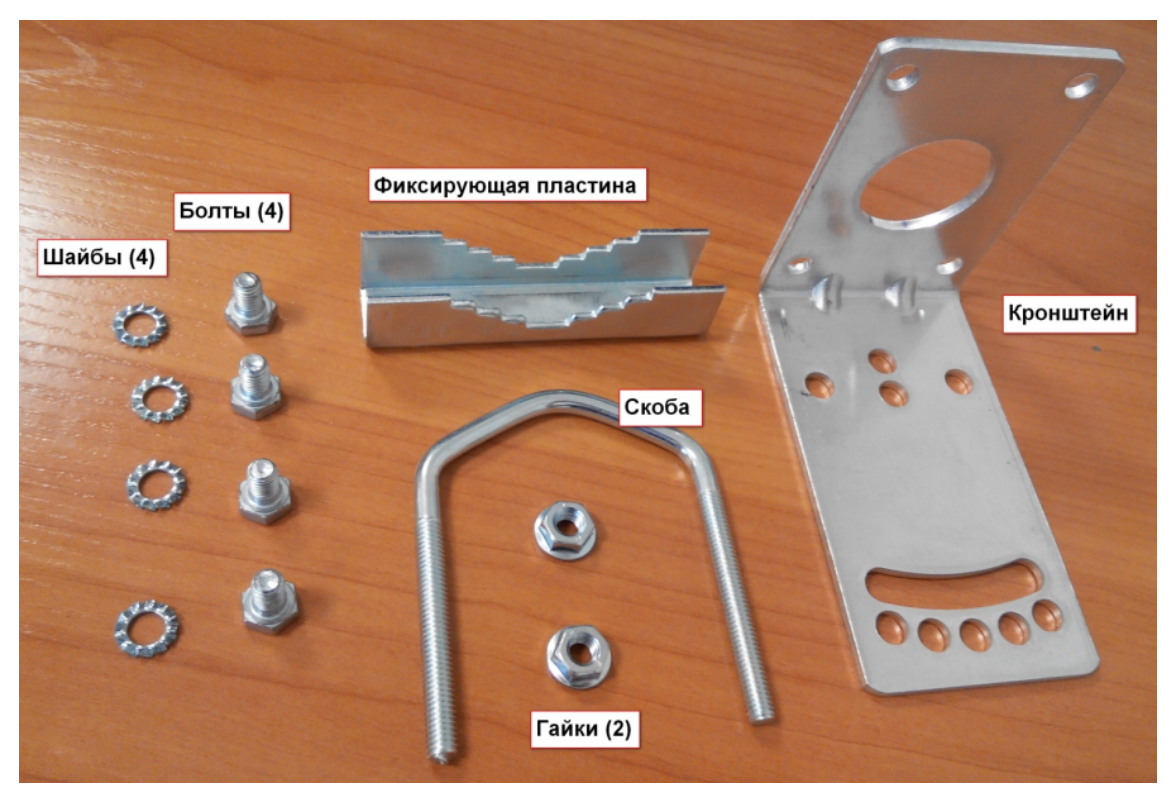

Рисунок 6 – Комплект крепления

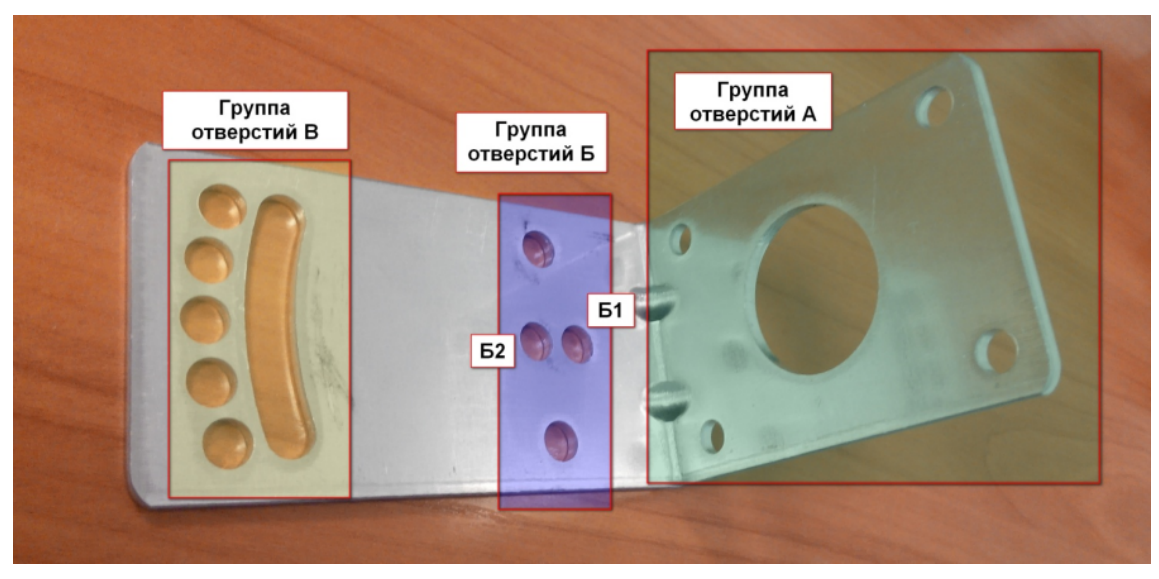

Рисунок 7 – Внешний вид кронштейна с обозначением групп отверстий

Стандартное крепление позволяет устанавливать устройство на мачты диаметром от 2 до 5 см. Реализована возможность регулировки угла наклона устройства в пределах 30 градусов.

3.3.2

# Порядок крепления устройства

1. Закрепите кронштейн на устройстве:

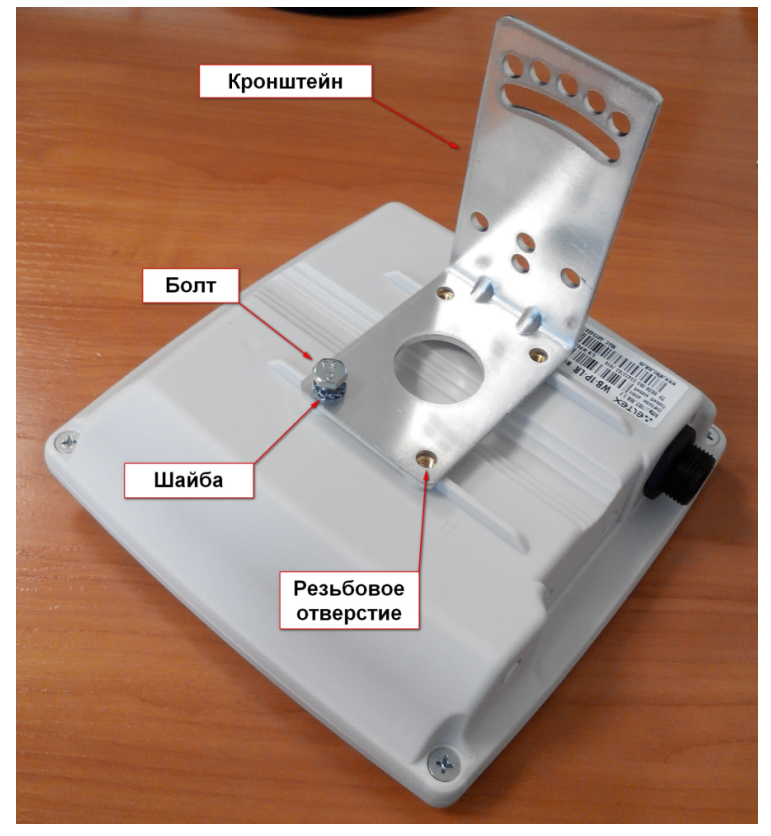

Рисунок 8 – Крепление кронштейна к устройству

- 2. Совместите отверстия группы А на кронштейне с резьбовыми отверстиями на устройстве.
- 3. Зафиксируйте кронштейн 4-мя болтами.
- 4. Закрепите устройство на мачту:
  - а. Наденьте на мачту скобу.
  - b. Установите на мачту фиксирующую пластину. Придерживайте конструкцию рукой.

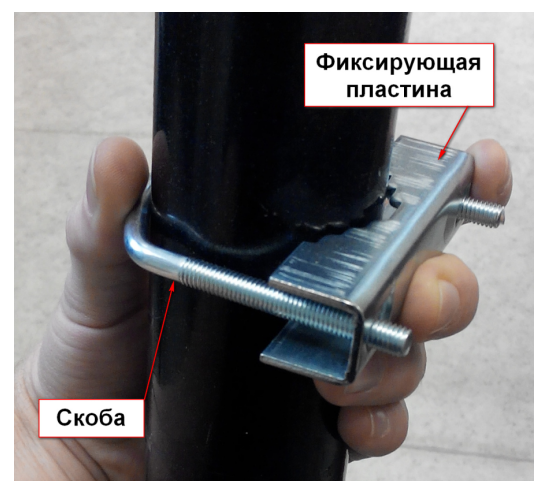

Рисунок 9 – Установка скобы и фиксирующей пластины

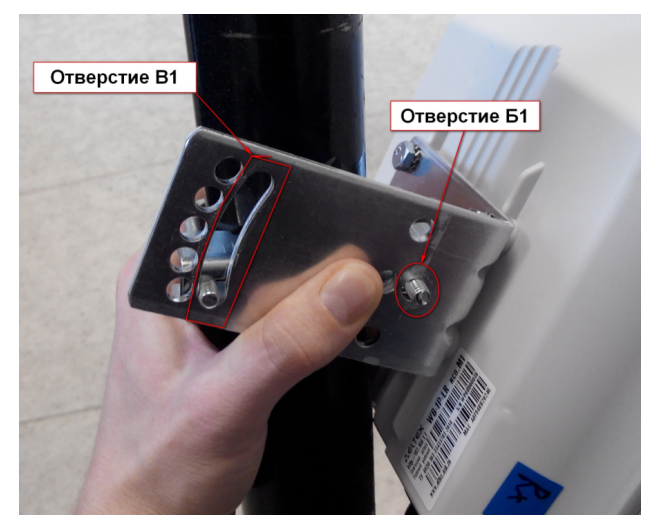

с. Поверх фиксирующей пластины установите кронштейн и накрутите гайки.

Рисунок 10 – Установка кронштейна на мачту

d. Настройте угол наклона устройства. Затяните гайки до упора.

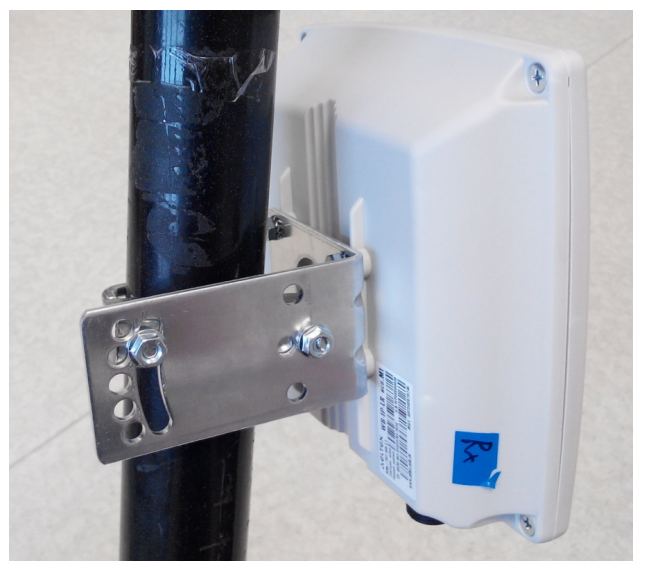

Рисунок 11- Вид правильно установленной станции

#### 3.3.3 Подключение сетевого кабеля

Для защиты от коррозии в комплект поставки устройства входит ответная часть герметичного разъема RJ-45.

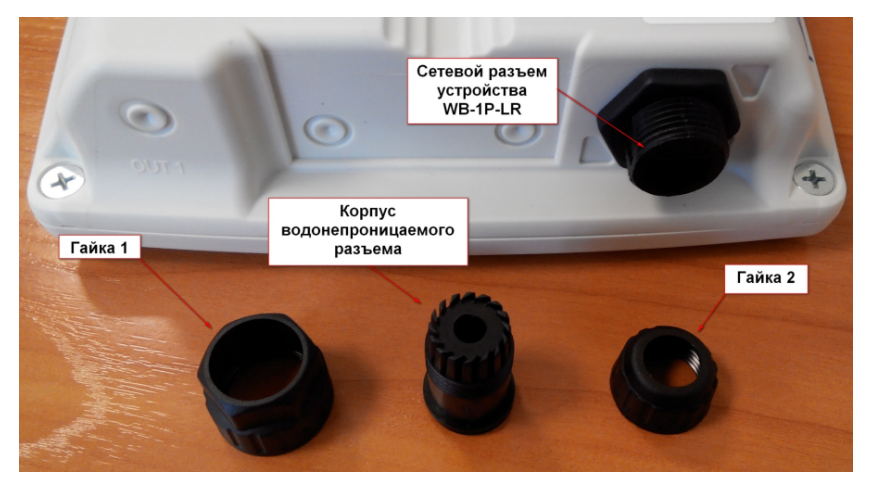

Рисунок 12 – Герметичный разъем RJ-45 на устройстве и ответная часть в разобранном виде

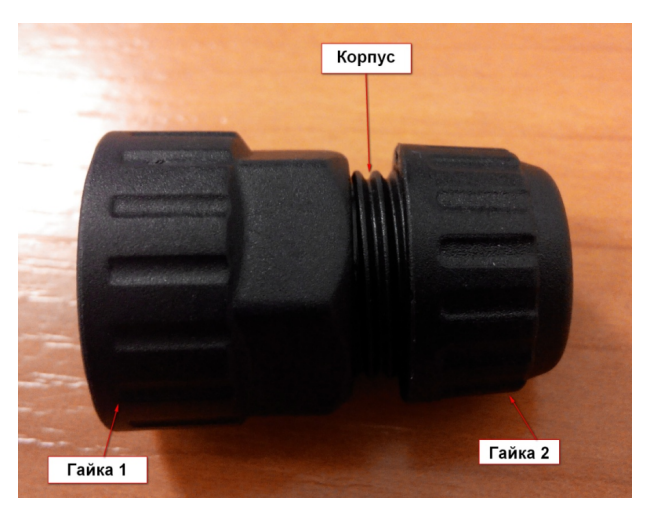

Рисунок 13 – Ответная часть герметичного разъема в собранном виде

Установку ответной части разъема на кабель следует проводить до обжимки кабеля.

#### Пошаговая установка:

1. Вставьте кабель в корпус через гайку 2, как показано на рисунке 14. Для фиксации корпуса на кабеле затяните гайку 2.

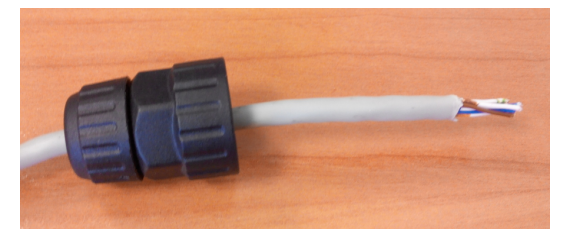

Рисунок 14 – Крепление ответной части на кабеле

2. Выполните обжимку кабеля при помощи стандартного коннектора RJ45.

При соединении используется схема, представленная на рисунке ниже.

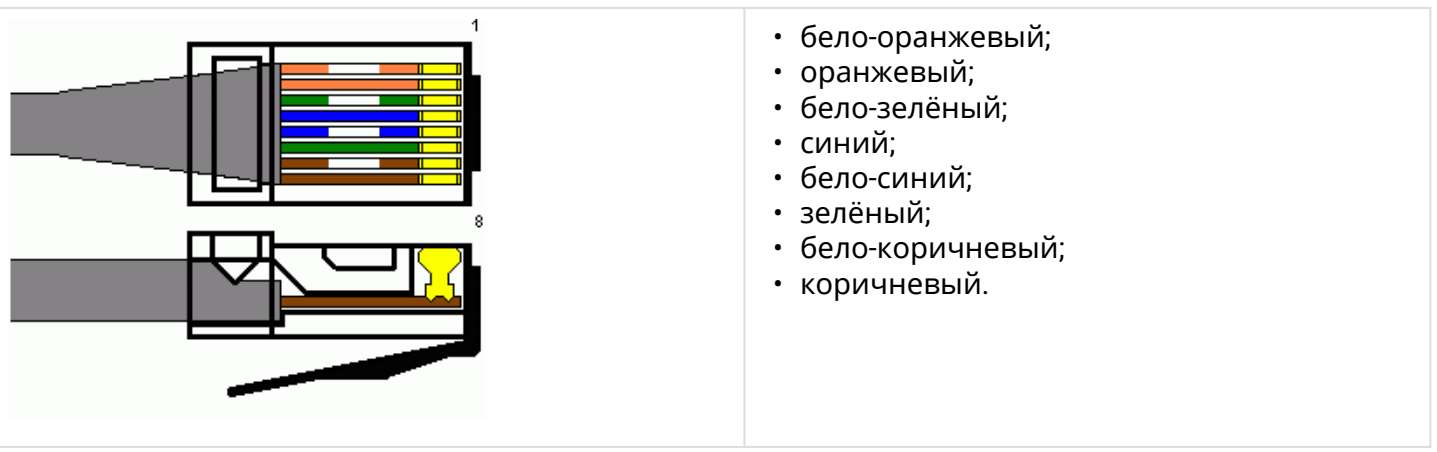

Рисунок 15 – Разъем RJ45

3. После обжимки ослабьте гайку 2, и вставьте до упора коннектор в паз ответной части разъема. При этом «язычок» коннектора должен быть прижат. Затяните гайку 2 для надежной фиксации разъема и герметичности.

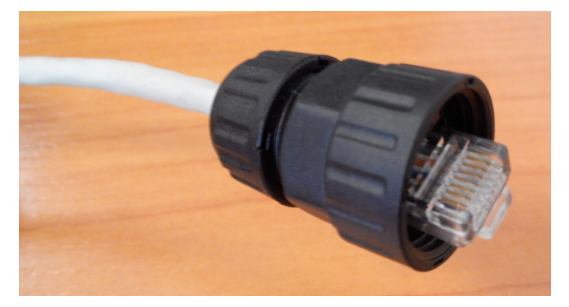

Рисунок 16 – Вид закрепленной на кабеле ответной части

4. Вставьте ответную часть в разъем и хорошо затяните гайку 1. От этого зависит надежность контакта и герметичность разъема.

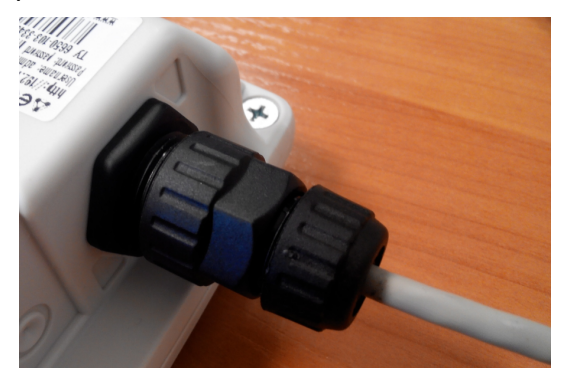

Рисунок 17 – Вид подключенного кабеля к сетевому интерфейсу устройства

#### 3.4 Включение устройства

- Включите инжектор в розетку 220В. К LAN-порту инжектора подключите ПК.
- Устройство WB-1P-LR после включения питания загрузится в течение пары минут, и на ПК поднимется сетевой линк. Подключитесь с помощью браузера к Web-конфигуратору WB-1P-LR.

IP-адрес по умолчанию: 192.168.1.1. Логин: admin, пароль: password.

- В разделе Wi-Fi введите:
  - SSID базовой станции;
  - тип авторизации;
  - аутентификационные логин и пароль пользователя (если требуется).

| Wi-Fi              | подробнее       |
|--------------------|-----------------|
| Режим работы:      | Клиент          |
| Диапазон           | 5 ГГц 🚽         |
| SSID               | BSHPDradio2     |
| Режим безопасности | WPA2-Enterprise |
| Имя пользователя   | user29          |
| Пароль             | password        |
|                    | × ×             |
|                    |                 |

• Нажмите кнопку 🗹 для применения настроек.

## 3.5 Юстировка антенны Wi-Fi

Для удобства юстировки антенны Wi-Fi в web-конфигураторе реализован Технологический Wi-Fi. При включенном Технологическом Wi-Fi к устройству можно подключиться Wi-Fi клиентом через открытую сеть с SSID «EltexWiFi» (диапазон частот 2.4 ГГц).

Предполагается, что мониторинг параметров соединения абонентской станции WB-1P-LR с базовой станцией выполняется инженером через смартфон. Смартфон подключается к сети Wi-Fi c SSID «EltexWiFi». Далее, нужно подключиться к web-конфигуратору устройства через браузер смартфона по адресу **192.0.2.1:8080** и перейти на страницу мониторинга параметров соединения, где в реальном времени отображается уровень сигнала от станции, к которой подключен WB-1P-LR:

| DOOLVERSEL      | 50 - 5     |
|-----------------|------------|
| RSSI Vertical   | -58 ДБМ    |
| RSSI Horizontal | -56 дБм    |
| SNR             | 16/18 дБ   |
| LAN             | 100 Мбит/с |

При подключении к Технологическому Wi-Fi станция должен иметь статический адрес: IP-адрес – **192.0.2.XXX**; маска сети – **255.255.255.0**; шлюз – **192.0.2.1**. После юстировки необходимо отключить Технологический Wi-Fi.

Включение/выключение Технологического Wi-Fi выполняется через web-конфигуратор устройства, описание приведено в разделе «Подменю «Дополнительные настройки».

# 4 Управление устройством через web-конфигуратор

#### 4.1 Начало работы

Для начала работы нужно подключиться к устройству по интерфейсу LAN через Web-браузер:

- Откройте web-браузер (программу-просмотрщик гипертекстовых документов), например Firefox, Opera, Chrome.
- Введите в адресной строке браузера IP-адрес устройства.
- ⊘ Заводской IP-адрес устройства: 192.168.1.1, маска подсети: 255.255.255.0. По умолчанию устройство может получить адрес по DHCP.

При успешном обнаружении устройства в окне браузера отобразится страница с запросом имени пользователя и пароля.

| Seltex                       | WB-1P-LR rev.B | ru 👻 |
|------------------------------|----------------|------|
|                              |                |      |
|                              | Логин:         |      |
|                              | admin          |      |
|                              | Пароль:        |      |
|                              | •••••          |      |
|                              | ✔ Войти        |      |
|                              |                |      |
|                              |                |      |
| © ООО "Предприятие "Элтекс", | 2011 – 2018    |      |

⊘ Заводские установки: логин: admin, пароль: password.

- Введите имя пользователя в строке «Логин» и пароль в строке «Пароль».
- Нажмите кнопку «Войти». В окне браузера откроется меню быстрого конфигурирования.

⊘ В первую минуту после запуска, устройство будет работать с конфигурацией по умолчанию.

#### 4.2 Смена пользователей

На устройстве существует три типа пользователей: admin, user и viewer.

- Пользователь admin (пароль по умолчанию: password) имеет полный доступ к устройству: чтение и запись любых настроек, полный мониторинг состояния устройства.
- Пользователь **user** (пароль по умолчанию: **user**) имеет возможность выполнить только настройку Wi-Fi, не имеет доступа к мониторингу состояния устройства.
- Пользователь viewer имеет право только просматривать всю конфигурацию устройства без возможности что-либо редактировать, мониторинг состояния устройства ему доступен в полном объеме.

| . <b>∴</b> € |                       | 8-1P-LR re    | ev.B          | admin (выход) |
|--------------|-----------------------|---------------|---------------|---------------|
| Сеть IP      | -телевидение Систе    | ма            |               |               |
| Интернет     | Настройка МАС-адресов | Локальный DNS | Сетевой экран | Маршрутизация |
| Динамическ   | ий DNS SNMP           |               |               |               |

При нажатии на кнопку «*выход*» текущая сессия пользователя будет завершена, отобразится окно авторизации:

| Seltex                       | WB-1P-LR rev.B                        | ru <del>-</del> |
|------------------------------|---------------------------------------|-----------------|
|                              | Логин:<br>admin<br>Пароль:<br>••••••• |                 |
|                              |                                       |                 |
| © ООО "Предприятие "Элтекс", | 2011 – 2018                           |                 |

Для смены доступа необходимо указать соответствующие имя пользователя и пароль, нажать кнопку «*Войти*».

# 4.3 Режимы работы web-интерфейса

Web-интерфейс устройства WB-1P-LR может работать в трех режимах:

- Мониторинг режим мониторинга системы используется для просмотра различного рода информации, которая касается работы устройства: активность Интернетсоединения, объем принятых/переданных данных по сетевым интерфейсам и т.д.
- Плитки режим быстрого конфигурирования системы в каждой плитке сгруппированы настройки по их функциональному назначению: Интернет, Wi-Fi, IPтелевидение и другие. В плитку выведены только основные параметры, позволяющие максимально быстро настроить определенную функцию устройства.
- Настройки расширенный режим конфигурирования системы (режим полного конфигурирования) – позволяет выполнить конфигурирование основных и дополнительных параметров устройства.

Для навигации между режимами Web-интерфейса используется панель, которая находится с левой стороны Web-интерфейса. При наведении указателя мыши панель раскрывается:

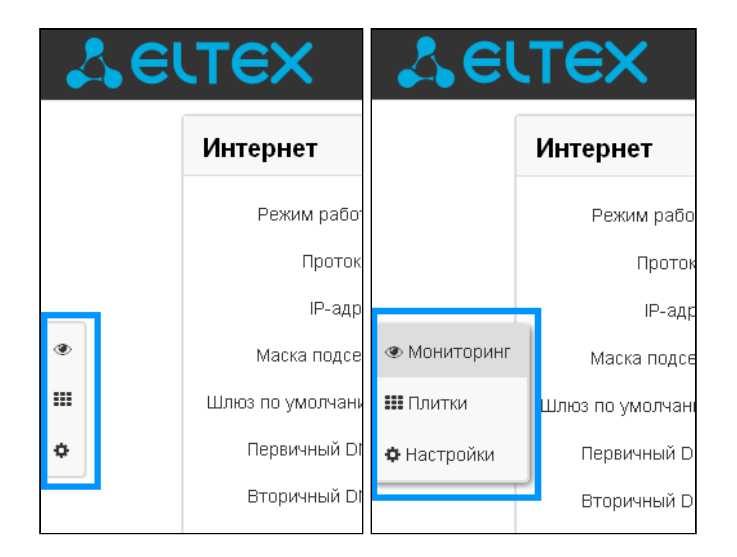

Из режима «Плитки» в режим «Настройки» переход возможен также через ссылку «подробнее» в названии плитки.

- 4.4 Применение конфигурации и отмена изменений
- 4.4.1 Применение конфигурации
  - По нажатию на кнопку «Применить» происходит сохранение конфигурации во flash-память устройства и применение новых настроек. Все настройки вступают в силу без перезагрузки устройства.

Кнопка «Применить» в меню быстрого конфигурирования и в меню расширенных настроек

🗸 Применить

соответственно имеет вид: 🧾;

В web-интерфейсе реализована визуальная индикация текущего состояния процесса применения настроек, см. таблицу ниже.

| Внешний<br>вид   | Описание состояния                                                                                                    |
|------------------|----------------------------------------------------------------------------------------------------|
| Настройки сети 🔅 | После нажатия на кнопку «Применить» происходит процесс применения и записи настроек в<br>память устройства. Об этом информирует значок 🔅 в названии вкладки и на кнопке<br>«Применить».                         |
| Настройки сети 오 | Об успешном сохранении и применении настроек информирует значок 🗹 в названии<br>вкладки.                                                                                                    |
| Настройки сети 🗢 | Если значение параметра было указано с ошибкой – после нажатия на кнопку «Применить» появится соответствующее сообщение об ошибке с указанием причины, а в названии вкладки отобразится значок <mark>с</mark> . |

#### 4.4.2 Отмена изменений

Отмена изменений производится только до нажатия на кнопку «Применить». В этом случае изменённые на странице параметры обновятся текущими значениями, записанными в памяти устройства. После нажатия на кнопку «Применить» возврат к предыдущим настройкам будет невозможен.

#### 4.5 Меню быстрого конфигурирования

В меню быстрого конфигурирования отображаются основные настройки устройства.

| micpher                                                                    | подробнее                                                             | Wi-Fi                                                               | подробнее                                                     |
|----------------------------------------------------------------------------|-----------------------------------------------------------------------|---------------------------------------------------------------------|---------------------------------------------------------------|
| Режим работы<br>Протокол<br>IP-адрес<br>Маска подсети<br>Шлюз по умолчанию | Мост •<br>Static •<br>192.168.15.240<br>255.255.255.0<br>192.168.15.1 | Режим работы:<br>Диапазон<br>SSID<br>Режим безопасности<br>Ключ WPA | Клиент<br>5 ГГц •<br>RT656907-2130<br>WPA2 •<br>RT709656-2130 |
| Вторичный DNS                                                              | <b>×</b>                                                              |                                                                     |                                                               |
| <b>IP-</b> телевидение                                                     | подробнее                                                             | Система                                                             | подробнее                                                     |
|                                                                            |                                                                       |                                                                     |                                                               |
| Включить IPTV 🖉                                                            | 9                                                                     | Доступ к Web                                                        |                                                               |
| Включить IPTV<br>Включить HTTP-<br>прокси                                  | 9                                                                     | Доступ к Web                                                        | 2                                                             |

Настройки разделены по следующим категориям:

- Интернет быстрая настройка выхода в сеть Интернет;
- Wi-Fi настройка беспроводного соединения;
- *IP-телевидение* конфигурирование устройства для поддержки функций IPTV;
- Система настройка системных параметров (доступ к устройству, синхронизация времени и пр.).

#### 4.5.1 Интернет

Для доступа к сети Интернет необходимо установить основные настройки в разделе «Интернет». Для указания дополнительных параметров перейдите в режим расширенных настроек, нажав ссылку «подробнее».

- Режим работы режим работы устройства:
  - Маршрутизатор между LAN- и WAN-интерфейсами (WAN-интерфейсом становится беспроводной интерфейс Wi-Fi) устанавливается режим маршрутизатора (LAN изолирован от WAN);
  - *Мост* устанавливается режим беспроводного моста к подключенной сети Wi-Fi.
- *Протокол* выбор протокола, по которому будет осуществляться подключение по Wi-Fi интерфейсу устройства к сети предоставления услуг провайдера:
  - Static режим работы, при котором IP-адрес и все необходимые параметры на WANинтерфейс назначаются статически. При выборе типа «Static» для редактирования станут доступны следующие параметры:
- Внешний IP-адрес установка IP-адреса WAN-интерфейса устройства в сети провайдера;
- Маска подсети установка макси подсети WAN-интерфейса устройства в сети провайдера;
- *Шлюз по умолчанию* адрес, на который отправляется пакет, если для него не найден маршрут в таблице маршрутизации;
- Первичный DNS, Вторичный DNS адреса серверов доменных имён (используются для определения IP-адреса устройства по его доменному имени). Данные поля можно оставить пустыми, если в них нет необходимости
  - DHCP режим работы, при котором IP-адрес, маска подсети, адрес DNS-сервера, шлюз по умолчанию и другие параметры, необходимые для работы в сети, будут получены от DHCP-сервера автоматически. До тех пор, пока адрес по DHCP не получен, доступ к устройству будет по адресу из поля IP-адрес
  - *PPPoE* режим работы, при котором на WAN-интерфейсе поднимается PPP-сессия. При выборе «PPPoE» для редактирования станут доступны следующие параметры:
    - Имя пользователя имя пользователя для авторизации на PPP-сервере;
    - Пароль пароль для авторизации на РРР-сервере;
    - Service-Name имя сервиса провайдера. Значение тега Service-Name в сообщении PADI для инициализации PPPoE-соединения (использование данной опции не является обязательным, этот параметр настраивается только по требованию провайдера);
    - Вторичный доступ тип доступа к локальным сетевым ресурсам.
      - *DHCP* режим работы, при котором IP-адрес, маска подсети, адрес DNSсервера, шлюз по умолчанию и другие параметры, необходимые для работы в сети, будут получены от DHCP-сервера автоматически;
      - *Static* режим работы, при котором IP-адрес и все необходимые параметры на WAN-интерфейс назначаются статически. При выборе типа «Static» для редактирования станут доступны следующие параметры:
        - *Внешний IP-адрес* установка IP-адреса WAN-интерфейса устройства в сети провайдера;
        - *Маска подсети* установка маски подсети WAN-интерфейса устройства в сети провайдера;
        - Шлюз по умолчанию адрес, на который отправляется пакет, если для него не найден маршрут в таблице маршрутизации;
        - DNS-сервер адрес сервера доменных имён (используются для определения IP-адреса устройства по его доменному имени);

Для вступления в силу новой конфигурации и занесения настроек в энергонезависимую память нажмите кнопку **С**. Для отмены изменений нажмите кнопку **К**.

Чтобы подключить устройство к сети провайдера, необходимо уточнить у оператора сетевые настройки. При использовании статических настроек в поле «Протокол» нужно выбрать значение «Static», заполнить поля «IP-адрес», «Маска подсети», «Шлюз по умолчанию», «Первичный DNS» и

«Вторичный DNS», предоставленными провайдером соответствующими значениями. Если устройства в сети провайдера получают сетевые настройки по протоколу DHCP – в поле «Протокол» выберите соответствующий протокол и воспользуйтесь инструкциями провайдера для полной и правильной настройки устройства.

По умолчанию устройство работает в режиме моста.

#### 4.5.2 Wi-Fi

Для подключения устройства к базовой станции нужно указать основные настройки в разделе «Wi-Fi». Для указания дополнительных параметров перейдите в режим расширенных настроек, нажав ссылку «подробнее».

- Диапазон рабочий диапазон устройства: 5 ГГц;
- SSID имя беспроводной сети, к которой необходимо подключиться. Максимальная длина имени – 32 символа, ввод с учетом регистра клавиатуры. Данный параметр может состоять из цифр, латинских букв, а также символов "-", "\_", ".", "!", ";", "#", при этом символы "!", ";" и "#" не могут стоять первыми;
- Режим безопасности выбор режима безопасности беспроводной сети:
  - Off отключено шифрование беспроводной сети, низкий уровень безопасности;
  - WEP аутентификация WEP. WEP-ключ должен состоять из шестнадцатеричных цифр и иметь длину 10 или 26 символов, либо должен быть строкой (символы a-z, A-Z, 0-9, ~! @#\$%^&\*()\_-+=) и иметь длину 5 или 13 символов;
  - WPA, WPA2 аутентификация WPA и WPA2. Длина ключа составляет от 8 до 63 символов. Разрешается использовать только символы: a-z, A-Z, 0-9, ~!@#\$%^&\*()\_-+=;: |/?.,<>"`' или пробел;
  - WPA, WPA2-Enterprise шифрование WPA и WPA2 с аутентификацией по 802.1х. В качестве авторизационных данных необходимо ввести имя пользователя и пароль.

Для вступления в силу новой конфигурации и занесения настроек в энергонезависимую память нажмите кнопку 🛃 . Для отмены изменений нажмите кнопку 💌 .

## 4.5.3 ІР-телевидение

Для работы функции IPTV нужно выполнить основные настройки в разделе «IP-телевидение». Для указания дополнительных параметров перейдите в режим расширенных настроек, нажав ссылку «подробнее».

- *Включить IPTV* при установленном флаге разрешена трансляция сигналов IP-телевидения с WAN-интерфейса (из сети провайдера) на устройства, подключенные к LAN-интерфейсу;
- *Включить HTTP-прокси* при установленном флаге использовать HTTP-прокси, иначе не использовать. HTTP-прокси осуществляет преобразование UDP-потока в поток HTTP, что позволяет улучшить качество транслируемого изображения при плохом качестве канала связи в локальной сети;
- *Порт HTTP* номер порта HTTP-прокси, с которого будет осуществляться транслирование видео-потока. Используйте этот порт для подключения к транслируемым устройством потокам IPTV.

Например, если устройство имеет на LAN-интерфейсе адрес 192.168.0.1, для порта прокси-сервера выбрано значение 2345, и необходимо воспроизвести канал 227.50.50.100, транслирующийся на UDP-порт 1234 – для программы VLC адрес потока нужно задать в виде: http://@192.168.0.1:2345/ udp/227.50.50.100:1234.

Для вступления в силу новой конфигурации и занесения настроек в энергонезависимую память нажмите кнопку <mark>2</mark>. Для отмены изменений нажмите кнопку **1**.

#### 4.5.4 Система

В разделе «Система» выполняются настройки доступа к web-конфигуратору устройства. Для указания дополнительных параметров перейдите в режим расширенных настроек, нажав ссылку «подробнее».

Доступ к web-интерфейсу через WAN:

- *HTTP* при установленном флаге разрешено подключение к Web-конфигуратору устройства через WAN по протоколу HTTP (небезопасное подключение);
- *HTTPS* при установленном флаге разрешено подключение к Web-конфигуратору устройства через WAN по протоколу HTTPS (безопасное подключение).

Для вступления в силу новой конфигурации и занесения настроек в энергонезависимую память нажмите кнопку 🛃 . Для отмены изменений нажмите кнопку 💌 .

#### 4.6 Расширенные настройки

Для перехода в режим расширенных настроек устройства нажмите ссылку «*подробнее*» или на панели слева выберите пункт «*Настройки*».

#### 4.6.1 Основные элементы web-интерфейса

На рисунке ниже представлены элементы навигации web-конфигуратора в режиме расширенных настроек.

|     | 2                                                                               | естех          | <              |           | WB-1P-L       | R rev.B |   | 1 | ru - 2admin (выход |
|-----|---------------------------------------------------------------------------------|----------------|----------------|-----------|---------------|---------|---|---|--------------------|
| C   | эть                                                                             | IP-телевидение | Система        | 3         |               |         |   |   |                    |
| IP' | ΓV                                                                              | 4              |                |           |               |         |   |   |                    |
|     |                                                                                 | Настрой        | ки цифров      | ого те    | левидения (IF | PTV)    | 6 |   |                    |
| 5   |                                                                                 |                |                |           | Включить IPTV |         |   |   |                    |
| ۲   |                                                                                 |                |                |           | Версия IGMP   | 3 -     |   |   |                    |
|     |                                                                                 | Периодичес     | кое обновлен   | ие подпис | ки            | _       |   |   |                    |
| \$  |                                                                                 | Frank Street   |                |           | Включить      | 0       |   |   |                    |
|     |                                                                                 | ьыстрыи вы     | іход из группы |           | Включить      | 0       |   |   |                    |
|     |                                                                                 | Настройка Н    | НТТР-прокси    |           |               |         |   |   |                    |
|     |                                                                                 |                |                |           | Включить      |         |   |   |                    |
|     |                                                                                 |                |                |           | Порт НТТР     | 1234    |   |   |                    |
|     |                                                                                 |                |                |           |               |         |   |   |                    |
|     |                                                                                 | 🗸 Примени      | ить 🗙 Отмен    | на        | 7             |         |   |   |                    |
|     |                                                                                 |                |                |           |               |         |   |   |                    |
|     |                                                                                 |                |                |           |               |         |   |   |                    |
|     |                                                                                 |                |                |           |               |         |   |   |                    |
| © ( | © ООО "Предприятие "Элтекс", 2011 – 2018 Версия ПО:<br>Версия веб-интерфейса: 3 |                |                |           |               |         |   |   |                    |

Окно пользовательского интерфейса разделено на семь областей:

- 1. Кнопка выбора языка интерфейса (доступен русский и английский).
- 2. Имя пользователя, под которым был осуществлен вход в систему, а также кнопка завершения сеанса работы в Web-интерфейсе (*выход*) под данным пользователем.
- 3. Вкладки меню группируют вкладки подменю по категориям: Сеть, ІР-телевидение, Система.
- 4. Вкладки подменю служат для управления полем настроек.
- 5. Панель смены режима Web-конфигуратора (описание в разделе 4.3).
- 6. Поле настроек устройства, которое базируется на выборе пользователя, предназначено для просмотра настроек устройства и ввода конфигурационных данных.
- 7. Кнопки управления конфигурацией, подробная информация приведена в разделе 4.4:
- 8. Информационное поле, в котором отображается версия ПО, версия Web-интерфейса.

#### 4.6.2 Меню «Сеть»

В меню «Сеть» выполняются основные сетевые настройки устройства.

# 4.6.2.1 Подменю «Интернет»

В подменю «Интернет» выполняется настройка параметров для подключения к базовой станции по Wi-Fi.

| Сеть ІР-телевидение Система |                                                         |          |                   |  |
|-----------------------------|---------------------------------------------------------|----------|-------------------|--|
| Интернет                    | Настройка МАС-адресов Сетевой экран Маршрутизаци        | я SNMP   |                   |  |
|                             | Общие настройки                                         |          |                   |  |
|                             | Имя хоста                                               |          |                   |  |
|                             | D                                                       |          |                   |  |
| ۲                           | Внешняя сеть                                            |          |                   |  |
|                             | Настройки подключения                                   | Etter    | O Creative active |  |
| •                           | идентификатор сети (SSID)                               | 802 11ac | Сканировать эфир  |  |
|                             | Ширина канала                                           | 80 MEIL  |                   |  |
|                             | Режим безопасности                                      | WPA2     |                   |  |
|                             | Ключ WPA                                                | 12345678 |                   |  |
|                             | Мощность сигнала                                        | 100%     |                   |  |
|                             | Короткий защитный интервал                              |          |                   |  |
|                             | Канальная скорость передачи                             | Auto -   |                   |  |
|                             | Ожидание АСК                                            | 64       |                   |  |
|                             | Режим работы                                            | Moct     |                   |  |
|                             | Приоритет                                               | DSCP     |                   |  |
|                             | Протокол                                                | DHCP     |                   |  |
|                             | Первичный DNS                                           |          |                   |  |
|                             | Вторичный DNS                                           |          |                   |  |
|                             | Режим VLAN Trunk                                        |          |                   |  |
|                             | Альтернативный Vendor ID (опция 60)                     |          |                   |  |
|                             | Vendor ID (onция 60)                                    |          |                   |  |
|                             | Ограничение широковещательного графика<br>(пакетов/сек) | •        |                   |  |
|                             | Шейпер                                                  |          |                   |  |
|                             | Настройка IPSec                                         |          |                   |  |
|                             | Включить                                                | 0        |                   |  |
|                             | ✓ Применить Х Отмена                                    |          |                   |  |

- Имя хоста имя, назначенное сетевому устройству.
- Сканировать эфир по нажатию кнопки начнется сканирование точек доступа в заданном диапазоне. После сканирования появится список найденных точек доступа. Список будет состоять из пяти столбцов: SSID точки доступа, режим безопасности, MAC-адрес точки доступа, канал, уровень сигнала. При выборе одной из найденных точек будет автоматически заполнено поле SSID, выбран соответствующий режим безопасности.

| Сканировать эфир   |                    |                   |       |                      |   |
|--------------------|--------------------|-------------------|-------|----------------------|---|
| SSID               | Режим безопасности | МАС-адрес         | Канал | Уровень сигнала, дБм | × |
| WOP-2ac-LR5        | Open               | E0:D9:E3:75:6D:80 | 36    | -34                  | - |
| acct_test_enter    | WPA2_1X            | E0:D9:E3:50:B8:50 | 36    | -52                  |   |
| ipsec-test         | Open               | A8:F9:4B:B0:2B:F0 | 36    | -64                  |   |
| test_hotspot       | Open               | A8:F9:4B:B2:F8:51 | 36    | -61                  |   |
| 000111_personal    | WPA2               | A8:F9:4B:B0:5F:D0 | 36    | -49                  |   |
| 000111_hotspot     | Open               | A8:F9:4B:B0:5F:D1 | 36    | -48                  |   |
| 000111_enterprise  | WPA2_1X            | A8:F9:4B:B0:5F:D2 | 36    | -49                  |   |
| 000111_bras        | Open               | A8:F9:4B:B0:5F:D3 | 36    | -49                  |   |
| 000000004          | WPA2_1X            | A8:F9:4B:B0:2C:F0 | 36    | -57                  |   |
| _15.7_portal_0_2.4 | Open               | A8:F9:4B:B5:02:56 | 36    | -56                  | - |

- Идентификатор сети (SSID) имя беспроводной сети, используется для подключения к базовой станции. Максимальная длина имени – 32 символа, ввод с учетом регистра клавиатуры. Данный параметр может состоять из цифр, латинских букв, а также символов "-", "\_", ".", "!", ";", "#" и пробела, при этом символы "!", ";", "#" и пробел не могут стоять первыми.
- Режим 802.11 выбор режима работы беспроводного интерфейса.
  - 802.11а данный стандарт предусматривает максимальную скорость до 54 Мбит/с;
  - 802.11п данный стандарт предусматривает максимальную скорость до 144.4 Мбит/с.
  - 802.11ас данный стандарт предусматривает максимальную скорость до 866.7 Мбит/с.
- *Ширина канала* ширина полосы частот канала, на котором работает абонентская станция, принимает значения 20, 40 и 80 МГц. Стоит отметить, что ширина канала в 80 МГц по факту будет работать только на стандарте 802.11ас.
- Режим безопасности выбор режима безопасности беспроводной сети:
  - Off отключено шифрование беспроводной сети, низкий уровень безопасности;
    - WEP шифрование WEP. WEP-ключ должен состоять из шестнадцатеричных цифр и иметь длину 10 или 26 символов, либо должен быть строкой (символы a-z, A-Z, 0-9, ~! @#\$%^&\*()\_-+=) и иметь длину 5 или 13 символов.
    - WPA, WPA2 шифрование WPA и WPA2. Длина ключа составляет от 8 до 63 символов. Разрешается использовать только символы: a-z, A-Z, 0-9, ~!@#\$%^&\*()\_-+=;: |/?.,<>"`' или пробел. Рекомендуется использовать режимы шифрования WPA и WPA2 как наиболее безопасные на данный момент;
    - WPA-Enterprise, WPA2-Enterprise шифрование WPA и WPA2 с аутентификацией по 802.1х. В качестве авторизационных данных необходимо ввести имя пользователя и пароль.
- *Мощность сигнала* регулировка мощности сигнала приемо-передатчика Wi-Fi в процентах от максимального уровня.

- Защитный интервал временной интервал, служащий для защиты от возникновения межсимвольной интерференции.
- *Канальная скорость передачи* максимальная скорость беспроводной передачи данных, определяемая спецификациями стандартов IEEE 802.11a/n/ac.
- *Ожидание АСК* таймаут ожидания подтверждения пакета. При больших расстояниях параметр следует увеличить.
- *Ограничение широковещательного трафика (пакетов/ сек)* устанавливает ограничение на вещание широковещательного трафика во внешнюю сеть Wi-Fi.
- Режим работы режим работы устройства:
  - Маршрутизатор между LAN- и WAN-интерфейсами (WAN интерфейс становится беспроводной интерфейс Wi-Fi) устанавливается режим маршрутизатора (LAN изолирован от WAN);
  - *Мост* устанавливается режим беспроводного моста к подключенной сети Wi-Fi.
- *Протокол* выбор протокола, по которому будет осуществляться подключение по Wi-Fi интерфейсу устройства к сети предоставления услуг провайдера:
  - Static режим работы, при котором IP-адрес и все необходимые параметры на WANинтерфейс назначаются статически. При выборе типа «Static» для редактирования станут доступны следующие параметры:
- Внешний IP-адрес установка IP-адреса WAN-интерфейса устройства в сети провайдера;
- Маска подсети установка маски подсети WAN-интерфейса устройства в сети провайдера;
- *Шлюз по умолчанию* адрес, на который отправляется пакет, если для него не найден маршрут в таблице маршрутизации;
- *Первичный DNS, Вторичный DNS* адреса серверов доменных имён (используются для определения IP-адреса устройства по его доменному имени). Данные поля можно оставить пустыми, если в них нет необходимости.
  - DHCP режим работы, при котором IP-адрес, маска подсети, адрес DNS-сервера, шлюз по умолчанию и другие параметры, необходимые для работы в сети, будут получены от DHCP-сервера автоматически. До тех пор, пока адрес по DHCP не получен, доступ к устройству будет по адресу из поля IP-адрес.
  - *PPPoE* режим работы, при котором на WAN-интерфейсе поднимается PPP-сессия. При выборе «PPPoE» для редактирования станут доступны следующие параметры:
    - Имя пользователя имя пользователя для авторизации на PPP-сервере;
    - Пароль пароль для авторизации на РРР-сервере;
    - Service-Name имя сервиса провайдера. Значение тега Service-Name в сообщении PADI для инициализации PPPoE-соединения (использование данной опции не является обязательным, этот параметр настраивается только по требованию провайдера);
    - Вторичный доступ тип доступа к локальным сетевым ресурсам.
      - *DHCP* режим работы, при котором IP-адрес, маска подсети, адрес DNSсервера, шлюз по умолчанию и другие параметры, необходимые для работы в сети, будут получены от DHCP-сервера автоматически;
      - *Static* режим работы, при котором IP-адрес и все необходимые параметры на WAN-интерфейс назначаются статически. При выборе типа «Static» для редактирования станут доступны следующие параметры:
        - *Внешний IP-адрес* установка IP-адреса WAN-интерфейса устройства в сети провайдера;
        - *Маска подсети* установка маски подсети WAN-интерфейса устройства в сети провайдера;
        - Шлюз по умолчанию адрес, на который отправляется пакет, если для него не найден маршрут в таблице маршрутизации;

- DNS-сервер адрес сервера доменных имён (используются для определения IP-адреса устройства по его доменному имени);
- Альтернативный Vendor ID (опция 60) при установленном флаге устройство передаёт в DHCP-сообщениях в опции 60 (Vendor class ID) значение из поля Vendor ID (опция 60). При пустом поле опция 60 в сообщениях протокола DHCP не передаётся.

Если флаг \_Альтернативный Vendor\_ \_ID (опция 60)\_ не установлен – в опции 60 передается значение по умолчанию, которое имеет следующий формат: \*\[VENDOR:{\*}производитель{\*}\] \[DEVICE:{\*}тип устройства{\*}\]\[HW:{\*}аппаратная версия{\*}\]\* \*\[SN:{\*}серийный номер{\*}\]\ [WAN:{\*}MAC-адрес интерфейса WAN{\*}\]\[LAN:{\*}MAC-адрес интерфейса LAN{\*}\]\[VERSION:{\*} версия программного обеспечения{\*}\]\*

Пример:

```
\[VENDOR:Eltex\]\[DEVICE:WB-1P-LR_M1\]\[HW:2.5\]\[SN:WP0B000131\] \[WAN:A8:F9:4B:B2:0A:D0\]\[LAN:02:
20:80:a8:f9:4b\]\[VERSION:1.12.9.1\]
```

- Ограничение широковещательного трафика (пакетов/сек) устанавливает ограничение на вещание широковещательного трафика во внешнюю сеть Wi-Fi.
- Шейпер ограничение скорости в направлениях Downlink и Uplink. Максимальное ограничение 200 Мбит/с.

<u>Режим VLAN Trunk для режима работы "Мост":</u>

• *Режим* VLAN Trunk – при установленном флаге активируется транковый порт для подключенных устройств с возможностью использования Management VLAN и General VLAN:

| Режим VLAN trunk             | ۲   |
|------------------------------|-----|
| Использовать Management VLAN | ✓   |
| Management VLAN ID           |     |
| Management 802.1P            | 0 • |
|                              |     |

- Использовать Management VLAN при установленном флаге включается VLAN, используемый для доступа к устройству:
  - Management VLAN ID идентификатор VLAN, используемый для доступа к устройству;
  - Management 802.1P признак 802.1P (другое название CoS Class of Service), устанавливаемый на исходящие с данного интерфейса IP-пакеты. Принимает значения от 0 (низший приоритет) до 7 (наивысший приоритет).
- Использовать General VLAN при установленном флаге включается VLAN, используемый для предоставления сервисной услуги:

| Режим VLAN trunk             | •   |
|------------------------------|-----|
| Использовать Management VLAN |     |
| Использовать General VLAN    | ✓   |
| General VLAN ID              |     |
| General 802.1P               | 0 • |
|                              |     |

- General VLAN ID идентификатор VLAN, используемый для предоставления сервисной услуги;
- General 802.1P признак 802.1P (другое название CoS Class of Service), устанавливаемый на исходящие с данного интерфейса IP-пакеты. Принимает значения от 0 (низший приоритет) до 7 (наивысший приоритет).

#### Режим VLAN Trunk для режима работы "Маршрутизатор":

 Режим VLAN Trunk – при установленном флаге активируется транковый порт для подключенных устройств с возможностью использования Management VLAN и Internet VLAN:

| Режим VLAN Trunk             |                |
|------------------------------|----------------|
| Использовать Management VLAN |                |
| Management VLAN ID           | (À)<br>(V)     |
| Management 802.1P            | 0              |
| Management протокол          | Static         |
| Management IP-адрес          | 192.168.15.200 |
| Management маска             | 255.255.255.0  |
| Management шлюз по умолчанию | 192.168.15.1   |

- Использовать Management VLAN при установленном флаге включается VLAN, используемый для доступа к устройству:
  - Management VLAN ID идентификатор VLAN, используемый для доступа к устройству;
  - Management 802.1P признак 802.1P (другое название CoS Class of Service), устанавливаемый на исходящие с данного интерфейса IP-пакеты. Принимает значения от 0 (низший приоритет) до 7 (наивысший приоритет).
  - Management протокол выбор протокола, по которому будет осуществляться подключение по Wi-Fi интерфейсу устройства к сети предоставления услуг провайдера. Возможно выбрать DHCP или Static.
    - DHCP режим работы, при котором IP-адрес, маска подсети, адрес DNS-сервера, шлюз по умолчанию и другие параметры, необходимые для работы в сети, будут получены от DHCP-сервера автоматически.

- Static режим работы, при котором IP-адрес и все необходимые параметры на интерфейс назначаются статически. При выборе типа «Static» для редактирования станут доступны следующие параметры:
  - Management IP-адрес установка IP-адреса интерфейса устройства в сети управления;
  - Management маска подсети установка маски подсети интерфейса устройства в сети управления;
  - Management шлюз по умолчанию адрес, на который отправляется пакет, если для него не найден маршрут в таблице маршрутизации;

| Режим VLAN Trunk             |                |
|------------------------------|----------------|
| Использовать Management VLAN | 0              |
| Использовать Internet VLAN   |                |
| Internet VLAN ID             | (A)<br>(V)     |
| Internet 802.1P              | 0              |
| Internet протокол            | Static         |
| Internet IP-адрес            | 192.168.12.200 |
| Internet маска               | 255.255.255.0  |
| Internet шлюз по умолчанию   | 192.168.12.1   |

- Использовать Internet VLAN при установленном флаге включается VLAN, для передачи пользовательского трафика.
  - Internet VLAN ID идентификатор VLAN;
  - Internet 802.1P признак 802.1P (другое название CoS Class of Service), устанавливаемый на исходящие с данного интерфейса IP-пакеты. Принимает значения от 0 (низший приоритет) до 7 (наивысший приоритет).
  - Internet протокол выбор протокола, по которому будет осуществляться подключение по Wi-Fi интерфейсу устройства к сети для передачи пользовательского трафика в отдельном VLAN. Возможно выбрать DHCP или Static.
    - DHCP режим работы, при котором IP-адрес, маска подсети, адрес DNS-сервера, шлюз по умолчанию и другие параметры, необходимые для работы в сети, будут получены от DHCP-сервера автоматически.
    - *Static* режим работы, при котором IP-адрес и все необходимые параметры на WAN-интерфейс назначаются статически. При выборе типа «Static» для редактирования станут доступны следующие параметры:
      - Internet IP-адрес установка IP-адреса WAN-интерфейса устройства в сети провайдера;
      - Internet маска подсети установка маски подсети WAN-интерфейса устройства в сети провайдера;
      - Internet шлюз по умолчанию адрес, на который отправляется пакет, если для него не найден маршрут в таблице маршрутизации.

Если в качестве Internet протокола выбран *РРРОЕ*, то необходимо задать настройки вторичного доступа:

| Режим VLAN Trunk             |                |
|------------------------------|----------------|
| Использовать Management VLAN | 0              |
| Использовать Internet VLAN   |                |
| Internet VLAN ID             |                |
| Internet 802.1P              | 0              |
| Internet протокол            | PPPOE -        |
| Имя пользователя             | admin          |
| Пароль                       | •••••          |
| MTU                          | 1492           |
| Service-Name                 |                |
| Вторичный доступ             | Static         |
| Внешний IP-адрес             | 192.168.12.200 |
| Маска                        | 255.255.255.0  |
| Шлюз по умолчанию            | 192.168.12.1   |
| DNS-сервер                   |                |

- Вторичный доступ тип доступа к локальным сетевым ресурсам.
  - DHCP режим работы, при котором IP-адрес, маска подсети, адрес DNS-сервера, шлюз по умолчанию и другие параметры, необходимые для работы в сети, будут получены от DHCP-сервера автоматически.
  - Static режим работы, при котором IP-адрес и все необходимые параметры на WAN-интерфейс назначаются статически. При выборе типа «Static» для редактирования станут доступны следующие параметры:
    - *Внешний IP-адрес –* установка IP-адреса WAN-интерфейса устройства в сети провайдера;
    - *Маска подсети* установка маски подсети WAN-интерфейса устройства в сети провайдера;
    - *Шлюз по умолчанию* адрес, на который отправляется пакет, если для него не найден маршрут в таблице маршрутизации;
    - DNS-сервер адрес сервера доменных имён (используются для определения IP-адреса устройства по его доменному имени);

VLAN – виртуальная локальная сеть. Представляет собой группу хостов, объединенных в одну сеть, независимо от их физического местонахождения. Устройства, сгруппированные в одну виртуальную сеть VLAN, имеют одинаковый идентификатор VLAN-ID.
При включении флага «Использовать Management VLAN» и неправильной настройке Management VLAN возможна потеря доступа к устройству. Поэтому желательно включить Технологический Wi-Fi перед таким конфигурированием устройства (пункт «Подменю «Дополнительные настройки»).

<u>Локальная сеть (для режима работы "Маршрутизатор"):</u>

- *IP-адрес устройства* IP-адрес устройства в локальной сети;
- Маска подсети маска подсети в локальной сети.

| $\odot$ | При изменении адреса локальной подсети происходит автоматическая смена пула адресов |
|---------|-------------------------------------------------------------------------------------|
| _       | локального DHCP-сервера (Сеть – DHCP-сервер).                                       |

 Для вступления в силу новой конфигурации и занесения настроек в энергонезависимую память нажмите кнопку «Применить». Для отмены изменений нажмите кнопку «Отмена».

## 4.6.2.2 Подменю «Настройка МАС-адресов»

В подменю «Настройка МАС-адресов» можно изменить МАС-адрес WAN-интерфейса устройства.

| Сеть     | Р-телефония IP-телевидение Си     | стема                              |                     |                |               |                  |      |                       |
|----------|-----------------------------------|------------------------------------|---------------------|----------------|---------------|------------------|------|-----------------------|
| Интернет | Настройка МАС-адресов DHCP-сервер | Локальный DNS NAT и проброс портов | Сетевой экран WI-FI | Фильтр MAC WPS | Маршрутизация | Динамический DNS | SNMP | Пользовательские VLAN |
|          | Настройка MAC-адреса WA           | N                                  |                     |                |               |                  |      |                       |
|          | Переопределить МАС                | 0                                  |                     |                |               |                  |      |                       |
|          | MAC                               | 🗲 Клони                            | ровать              |                |               |                  |      |                       |
|          |                                   | формат: XXXXXXXXXXXXXXX            |                     |                |               |                  |      |                       |
| -        | ✓ Применить Х Отмена              |                                    |                     |                |               |                  |      |                       |

• Переопределить МАС – при установленном флаге используется МАС-адрес из поля МАС.

При нажатии на кнопку «*Клонировать*» в поле «*МАС*» записывается МАС-адрес компьютера, с которого Вы подключены к Web-конфигуратору. Эта функция будет полезна, если на сети Вашего Интернет-провайдера используется привязка по МАС-адресу. В этом случае, если Вам необходимо использовать устройство в качестве маршрутизатора, на WAN-интерфейс устройства необходимо назначить МАС-адрес Вашего компьютера (который ранее был подключен к сети Интернет). Для этого достаточно подключиться к Web-конфигуратору устройства по LAN-интерфейсу и нажать кнопку «*Клонировать*».

# 4.6.2.3 Подменю «DHCP-сервер»

В подменю «DHCP-сервер» выполняются настройки локального DHCP-сервера, устанавливаются статические привязки адресов.

Устройство имеет возможность посредством протокола динамического конфигурирования (DHCP – Dynamic Host Configuration Protocol) автоматически назначать IP-адреса и необходимые для выхода в Интернет параметры компьютерам, подключенным к LAN-интерфейсу и беспроводной Wi-Fi точке доступа. Его использование позволяет избежать ограничений ручной настройки протокола TCP/IP.

| Сеть   | IР-телефония IР-телевидение Си                  | стема                    |                          |                  |                   |                  |        |                      |
|--------|-------------------------------------------------|--------------------------|--------------------------|------------------|-------------------|------------------|--------|----------------------|
| Интерн | нет Настройка МАС-адресов DHCP-сервер           | Локальный DNS NAT и проб | рос портов Сетевой экран | Wi-Fi Фильтр MAC | WPS Маршрутизация | Динамический DNS | SNMP D | ользовательские VLAN |
|        | Настройки DHCP-сервера                          |                          |                          |                  |                   |                  |        |                      |
|        | Включен                                         | 2                        |                          |                  |                   |                  |        |                      |
| *      | Начальный IP-адрес                              | 192.168.1.2              |                          |                  |                   |                  |        |                      |
|        | Количество адресов                              | 250                      |                          |                  |                   |                  |        |                      |
| Ŷ      | Срок аренды (в минутах)                         | 720                      |                          |                  |                   |                  |        |                      |
|        | ✓ Применить х Отмена Статические привязки адрен |                          |                          |                  |                   |                  |        |                      |
|        | MAC-agpec                                       |                          |                          | IP-              | адрес             |                  |        |                      |
|        | 00.23.54.3c.48.86                               |                          |                          | 192              | 2.168.1.6         |                  |        |                      |
|        | <b>+ добавить Х</b> Удалить                     |                          |                          |                  |                   |                  |        |                      |

# Настройки DHCP-сервера

- *Включен* при установленном флаге включить локальный DHCP-сервер, иначе не включать;
- Начальный IP-адрес начальный адрес пула IP-адресов;
- Количество адресов количество адресов в пуле;
- Срок аренды установка максимального времени использования подключенным устройством IP-адреса, назначенного DHCP-сервером, минуты.

Для вступления в силу новой конфигурации и занесения настроек в энергонезависимую память нажмите кнопку «*Применить*». Для отмены изменений нажмите кнопку «*Отмена*».

При попытке изменить начальный адрес на значение из другой подсети по отношению к подсети интерфейса LAN – происходит автоматическая установка пула под текущее значение адреса локальной подсети.

## Статические привязки адресов

Для добавления новой статической привязки нажмите кнопку «*Добавить»* и заполните следующие поля:

| МАС-адрес |  |
|-----------|--|
|           |  |
| ІР-адрес  |  |
|           |  |

- *IP-адрес* установка статического IP-адреса для указанного MAC-адреса.

Конфигурирование статических привязок полезно, если Вам необходимо, чтобы определенному компьютеру, подключенному к LAN-интерфейсу устройства, всегда назначался определенный IPадрес.

Нажмите кнопку «*Применить»* для внесения IP-адреса в список статических IP-адресов для DHCPсервера. Для отмены изменений нажмите кнопку «*Отмена*».

Для удаления адреса из списка необходимо установить флаг напротив соответствующей записи и нажать на кнопку «*Удалить*».

#### 4.6.2.4 Подменю «Локальный DNS»

В подменю «Локальный DNS» производится конфигурирование локального DNS-сервера устройства путем добавления в базу пар IP-адрес – доменное имя.

Локальный DNS позволяет шлюзу получить IP-адрес взаимодействующего устройства по его сетевому имени (хосту). В случае отсутствия сервера DNS в сегменте сети, которому принадлежит шлюз, но при необходимости маршрутизации по сетевым именам либо использования в качестве адреса SIP-сервера его сетевого имени, можно использовать «Локальный DNS». При этом необходимо знать установленные соответствия между именами узлов (хостов) и их IP-адресами.

| Сеть     | -телефония IP-телевидение Система                                      |                       |                              |                         |                       |
|----------|------------------------------------------------------------------------|-----------------------|------------------------------|-------------------------|-----------------------|
| Интернет | Настройка МАС-адресов — DHCP-сервер Покальный DNS NAT и проброс портов | Сетевой экран Wi-Fi Ф | рильтр MAC WPS Маршрутизация | а Динамический DNS SNMP | Пользовательские VLAN |
|          | Имена узлов                                                            |                       |                              |                         |                       |
|          | Доменное имя                                                           |                       | IP-адрес                     |                         |                       |
| *        | iocal                                                                  |                       | 127.0.0.1                    |                         |                       |
| •        | +Добавить х Удалить                                                    |                       |                              |                         |                       |

## Настройка узлов

Для добавления адреса в список необходимо нажать кнопку *«Добавить»* и в окне *«Создать соответствие»* заполнить следующие поля:

| Создать соответствие                           |           |
|------------------------------------------------|-----------|
| Доменное имя                                   | local     |
| ІР-адрес                                       | 127.0.0.1 |
| <ul><li>✓ Применить</li><li>★ Отмена</li></ul> |           |

- Доменное имя имя узла;
- *IP-адрес* IP-адрес узла.

Нажмите кнопку «*Применить»* для создания соответствия IP-адрес – доменное имя. Для отмены изменений нажмите кнопку «*Отмена»*. Для удаления записи из списка необходимо установить флаг напротив соответствующей записи и нажать на кнопку «*Удалить»*.

# 4.6.2.5 Подменю «NAT и проброс портов»

В подменю «NAT и проброс портов» выполняется настройка проброса портов (ports forwarding) из WAN-интерфейса в LAN-интерфейс.

NAT – (Network Address Translation) режим трансляции сетевых адресов – позволяет преобразовывать IP-адреса и сетевые порты IP-пакетов. Проброс сетевых портов необходим, когда TCP/UDP-соединение с локальным (подключенным к LAN-интерфейсу) компьютером устанавливается из внешней сети. Данное меню настроек позволяет задать правила, разрешающие прохождение пакетов из внешней сети на указанный адрес в локальной сети, тем самым делая возможным установление соединения. Проброс портов главным образом необходим при использовании torrent- и p2p-сервисов. Для этого в настройках torrent- или p2pклиента нужно посмотреть используемые им TCP/UDP-порты и задать для этих портов соответствующие правила проброса на IP-адрес Вашего компьютера.

| Ce | ть IP  | -теле | фони   | я ІР-телев  | зидение Сис | тема          |                      |               |          |            |     |               |            |          |      |              |           |
|----|--------|-------|--------|-------------|-------------|---------------|----------------------|---------------|----------|------------|-----|---------------|------------|----------|------|--------------|-----------|
| Ин | тернет | Наст  | гройка | МАС-адресов | DHCP-cepsep | Локальный DNS | NAT и проброс портов | Сетевой экран | Wi-Fi    | Фильтр МАС | WPS | Маршрутизация | Динамическ | เหห้ DNS | SNMP | Пользователь | CKHE VLAN |
|    |        | И     | мена   | узлов       |             |               |                      |               |          |            |     |               |            |          |      |              |           |
|    |        |       |        | Имя         | LAN IP      |               | Порты LAN            |               | Протокол |            | v   | VAN IP        | По         | рты WAN  |      |              |           |
|    |        |       | 1      | rule1       | 192.168.1.6 |               | 45000                | 1             | CP/UDP   |            | н   | е указан      | 45         | 000      |      |              |           |
|    |        |       | 1      | rule2       | 192.168.1.6 |               | 55000                | 1             | CP/UDP   |            | н   | е указан      | 55         | 000      |      |              |           |
| ٥  |        |       | 1      | rule3       | 192.168.1.6 |               | 443                  | 1             | CP/UDP   |            | н   | е указан      | 44         | 3        |      |              |           |
|    |        |       | 1      | rule4       | 192.168.1.6 |               | 80                   | 1             | CP/UDP   |            | н   | е указан      | 80         |          |      |              |           |
|    |        |       |        |             |             |               |                      |               |          |            |     |               |            |          |      |              |           |
|    |        | ľ     | + доба | вить 🗶 Уда  | лить        |               |                      |               |          |            |     |               |            |          |      |              |           |

## <u>Настройка правила NAT</u>

Для добавления нового правила NAT нажмите кнопку «*Добавить»* и в открывшемся окне «Создать новое правило» заполните следующие поля:

|        | Имя         |   |
|--------|-------------|---|
| ІР-ад  | pec LAN     |   |
| Пор    | оты LAN     |   |
| П      | ротокол ТСР | ~ |
| ІР-адр | ec WAN      |   |
| Пор    | ты WAN      |   |

- Имя название правила (поле обязательно для заполнения).
- *IP-адрес LAN IP-адрес хоста в локальной сети, на который осуществляется трансляция пакетов, попадающих под данное правило.*
- Порты LAN значения TCP/UDP-портов получателя, на которые будут транслироваться пакеты в локальную сеть (допускается указывать либо одиночный порт, либо через "-" диапазон портов).
- Протокол выбор протокола пакета, попадающего под данное правило: TCP, UDP, TCP/UDP.
- *IP-адрес WAN* IP-адрес отправителя пакета во внешней сети, попадающего под данное правило.
- Порты WAN значения TCP/UDP-портов получателя пакета во внешней сети, при которых пакет попадает под данное правило (допускается указывать либо одиночный порт, либо через "-" диапазон портов).

Правило проброса портов работает следующим образом. У пакета, приходящего на адрес WANинтерфейса устройства по протоколу «*Протокол*» на порт из диапазона «*Порты* WAN» и имеющего адрес источника «*IP-адрес WAN*» (если это параметр оставить пустым – адрес источника не анализируется), осуществляется подмена адреса и порта назначений на значения соответственно из полей «*IP-адрес LAN*» и «*Порты LAN*».

Нажмите кнопку «*Применить*» для добавления нового правила. Для отмены изменений нажмите кнопку «*Отмена*».

Для удаления правила из списка необходимо установить флаг напротив соответствующей записи и нажать на кнопку «Удалить».

# 4.6.2.6 Подменю «Сетевой экран»

В подменю «*Сетевой экран*» устанавливаются правила прохождения входящего, исходящего и транзитного трафика. Имеется возможность ограничивать прохождение трафика разного типа (входящий, исходящий, транзитный) в зависимости от протокола, IP-адресов источника и

назначения, TCP/UDP-портов источника и назначения (для протокола TCP или UDP), типа сообщения ICMP.

| Сеть     | Р-телефония II                 | Р-телевидение Си               | стема                    |                                |                   |                  |                  |            |                   |  |  |  |
|----------|--------------------------------|--------------------------------|--------------------------|--------------------------------|-------------------|------------------|------------------|------------|-------------------|--|--|--|
| Интернет | Настройка МАС-а,               | дресов DHCP-сервер             | Локальный DNS NAT и проб | рос портов Сетевой экран Wi-Fi | Фильтр MAC WPS    | Маршрутизация    | Динамический DNS | SNMP Flore | зовательские VLAN |  |  |  |
|          | Правила для входящего трафика  |                                |                          |                                |                   |                  |                  |            |                   |  |  |  |
| ۲        | Имя Протокол Адрес отправителя |                                |                          | Порты отправител               | Порты отправителя |                  |                  | Действие   |                   |  |  |  |
|          | Правила дл                     | Правила для исходящего трафика |                          |                                |                   |                  |                  |            |                   |  |  |  |
| ٥        | Имя                            | Протокол                       | Порты отправителя        | Адрес получател                | я                 | Порты получателя |                  | Действие   |                   |  |  |  |
|          | Правила дл                     | пя транзитного тр              | рафика                   |                                |                   |                  |                  |            |                   |  |  |  |
|          | Имя                            | Протокол                       | Адрес отправителя        | Порты отправителя              | Адрес получателя  | Порты            | і получателя     | Действи    | •                 |  |  |  |
|          | + Добавить                     | <b>ж</b> Удалить               |                          |                                |                   |                  |                  |            |                   |  |  |  |

# Настройка правил сетевого экрана

Для добавления нового правила нажмите кнопку *«Добавить»* и в открывшемся окне «Создать новое правило» заполните следующие поля:

| Имя               |            |   |
|-------------------|------------|---|
| Тип трафика       | Входящий   | ~ |
| Протокол          | ТСР        | ~ |
| Адрес отправителя |            |   |
| Порты отправителя | 0          |   |
| Порты получателя  | 0          |   |
| Действие          | Пропустить | ~ |

- Имя название правила;
- *Тип трафика* выбор типа трафика, на который распространяется действие данного правила:
  - Входящий входящий на устройство трафик (получателем является непосредственно один из сетевых интерфейсов устройства). При выборе данного типа трафика для редактирования станут доступны следующие поля:
- Адрес отправителя задает начальный IP-адрес отправителя. Через символ "/" можно указать маску подсети в форматах xxx.xxx.xxx или xx, например, 192.168.16.0/24 или 192.168.16.0/255.255.255.0, чтобы выделить сразу целый диапазон адресов (запись маски в виде /24 соответствует записи /255.255.255.0);

- Исходящий исходящий с устройства трафик (трафик, генерируемый локально устройством с одного из сетевых интерфейсов). При выборе данного типа трафика для редактирования станут доступны следующие поля:
- Адрес получателя задает IP-адрес получателя. Через символ "/" можно указать маску подсети в форматах xxx.xxx.xxx или xx, например, 192.168.18.0/24 или
  - 192.168.18.0/255.255.255.0, чтобы выделить сразу целый диапазон адресов;
     *Транзитный* транзитный трафик (трафик, проходящий между двумя сетевыми интерфейсами, когда отправителем и получателем являются внешние устройства). При выборе данного типа трафика для редактирования станут доступны следующие поля:
- Адрес отправителя задает IP-адрес отправителя. Через символ "/" можно указать маску подсети в форматах xxx.xxx.xxx или xx, например, 192.168.16.0/24 или 192.168.16.0/255.255.255.0, чтобы выделить сразу целый диапазон адресов;
- *Адрес получателя* задает IP-адрес получателя. Через символ "/" можно указать маску подсети в форматах ххх.ххх.ххх или хх, например, 192.168.18.0/24 или 192.168.18.0/255.255.255.0, чтобы выделить сразу целый диапазон адресов;
- *Протокол* протокол пакета, на который распространяется действие данного правила: TCP, UDP, TCP/UDP, ICMP, любой.
- Действие действие, совершаемое над пакетами (отбросить/пропустить).

При выборе протоколов TCP, UDP, TCP/UDP для редактирования будут доступны настройки:

- Порты отправителя список портов отправителя, пакеты которого будут попадать под данное правило (допускается указывать либо одиночный порт, либо через "-" диапазон портов); для указания всех портов введите диапазон «0-65535»;
- *Порты получателя* список портов получателя, пакеты которого будут попадать под данное правило (допускается указывать либо одиночный порт, либо через "-" диапазон портов); для указания всех портов введите диапазон «0-65535»;.

При выборе протокола ІСМР для редактирования будут доступны настройки:

• Тип сообщения – можно создать правило только для определенного типа ICMP-сообщения либо для всех.

Нажмите кнопку «Применить» для добавления нового правила. Для отмены изменений нажмите кнопку «Отмена». Для удаления записи из списка необходимо установить флаг напротив соответствующей записи и нажать на кнопку «Удалить».

# 4.6.2.7 Подменю «Маршрутизация»

В подменю «Маршрутизация» устанавливаются статические маршруты устройства.

| Сеть     | -телес | рония  | а IP-телев    | идение Си   | стема          |                      |               |         |            |     |                 |                  |      |               |           |
|----------|--------|--------|---------------|-------------|----------------|----------------------|---------------|---------|------------|-----|-----------------|------------------|------|---------------|-----------|
| Интернет | Настр  | ойка М | АС-адресов    | DHCP-cepsep | Локальный DNS  | NAT и проброс портов | Сетевой экран | WI-FI   | Фильтр МАС | WPS | Маршрутизация 🥹 | Динамический DNS | SNMP | Пользовательс | INNE VLAN |
|          | Ma     | ршр    | утизация      |             |                |                      |               |         |            |     |                 |                  |      |               |           |
|          |        |        | Имя           | Ад          | рес назначения |                      |               | Маска   | подсети    |     |                 | Шлюз             |      |               |           |
|          |        |        | route1        | 192         | 2.168.23.0     |                      |               | 255.255 | .255.0     |     |                 | 192.168.0.1      |      |               |           |
| o        | +      | Добав  | <b>ж</b> Удал | ЛИТЪ        |                |                      |               |         |            |     |                 |                  |      |               |           |

Для добавления нового маршрута нажмите на кнопку «Добавить» и заполните следующие поля:

| Добавить маршрут   |  |
|--------------------|--|
| Имя                |  |
| Адрес назначения   |  |
| Маска подсети      |  |
| Шлюз               |  |
| Применить Х Отмена |  |
|                    |  |

- Имя название маршрута, используется для удобства восприятия человеком;
- *Адрес назначения* IP-адрес хоста или подсети назначения, до которых необходимо установить маршрут;
- *Маска подсети* маска подсети. Для хоста маска подсети устанавливается в значение 255.255.255, для подсети в зависимости от её размера;
- Шлюз IP-адрес шлюза, через который осуществляется выход на «Адрес назначения».

## 4.6.2.8 Подменю «Динамический DNS»

В подменю «Динамический DNS» выполняется настройка соответствующего сервиса.

Динамический DNS (D-DNS) позволяет информации на DNS-сервере обновляться в реальном времени и (по желанию) в автоматическом режиме. Применяется для назначения постоянного доменного имени устройству (компьютеру, роутеру) с динамическим IP-адресом. Динамический DNS часто применяется в локальных сетях, где клиенты получают IP-адрес по DHCP, а потом регистрируют свои имена на локальном DNS-сервере.

| Сеть     | Р-телефония IP-телеви, | дение Сис    | стема         |                      |               |       |            |     |               |                  |      |                       |
|----------|------------------------|--------------|---------------|----------------------|---------------|-------|------------|-----|---------------|------------------|------|-----------------------|
| Интернет | Настройка МАС-адресов  | DHCP-сервер  | Локальный DNS | NAT и проброс портов | Сетевой экран | WI-FI | Фильтр МАС | WPS | Маршрутизация | Динамический DNS | SNMP | Пользовательские VLAN |
|          | Динамический DN        | s            |               |                      |               |       |            |     |               |                  |      |                       |
|          | Вкл                    | ючить D-DNS  | 2             |                      |               |       |            |     |               |                  |      |                       |
| @<br>    | Пров                   | айдер D-DNS  | dyndns.org    | •                    |               |       |            |     |               |                  |      |                       |
| ~        | Имя п                  | тользователя |               |                      |               |       |            |     |               |                  |      |                       |
| •        |                        | Пароль       |               |                      |               |       |            |     |               |                  |      |                       |
|          | Дом                    | менное имя 0 |               |                      |               |       |            |     |               |                  |      |                       |
|          | Дом                    | ленное имя 1 |               |                      |               |       |            |     |               |                  |      |                       |
|          | Дом                    | менное имя 2 |               |                      |               |       |            |     |               |                  |      |                       |
|          | Дow                    | менное имя 3 |               |                      |               |       |            |     |               |                  |      |                       |
|          | Дом                    | ленное имя 4 |               |                      |               |       |            |     |               |                  |      |                       |
|          | Дом                    | менное имя 5 |               |                      |               |       |            |     |               |                  |      |                       |
|          | Дом                    | менное имя 6 |               |                      |               |       |            |     |               |                  |      |                       |
|          | Дом                    | ленное имя 7 |               |                      |               |       |            |     |               |                  |      |                       |
|          | Дом                    | енное имя 8  |               |                      |               |       |            |     |               |                  |      |                       |
|          | Дом                    | ленное имя 9 |               |                      |               |       |            |     |               |                  |      |                       |
|          | ✓ Применить Х Отм      | мена         |               |                      |               |       |            |     |               |                  |      |                       |

- *Включить D-DNS* при установленном флаге сервис D-DNS активен и для редактирования доступны следующие настройки:
  - *Провайдер D-DNS* название провайдера D-DNS выберите одного провайдера из списка доступных;
  - Имя пользователя имя пользователя для доступа к учетной записи сервиса D-DNS;
  - Пароль пароль для доступа к учетной записи сервиса D-DNS;
  - *Доменное имя* (0..9) можно зарегистрировать до десяти доменных имён устройства (обычно требуется лишь одно). Обновление информации об IP-адресе устройства на сервере провайдера происходит периодически через 60 секунд.

## 4.6.2.9 Подменю «SNMP»

Программное обеспечение *WB-1P-LR* позволяет проводить мониторинг состояния устройства и его датчиков, используя протокол SNMP. В подменю «SNMP» выполняются настройки параметров SNMP-агента. Устройство поддерживает протоколы версий SNMPv1, SNMPv2c, SNMPv3.

| Сеть   | IР-телефония IР-телевидение    | е Система            |                      |               |       |            |     |               |                  |      |                       |
|--------|--------------------------------|----------------------|----------------------|---------------|-------|------------|-----|---------------|------------------|------|-----------------------|
| Интерн | ет Настройка МАС-адресов DHCP- | сервер Локальный DNS | NAT и проброс портов | Сетевой экран | Wi-Fi | Фильтр МАС | WPS | Маршрутизация | Динамический DNS | SNMP | Пользовательские VLAN |
|        | Настройка SNMP                 |                      |                      |               |       |            |     |               |                  |      |                       |
|        | Включить                       | SNMP                 |                      |               |       |            |     |               |                  |      |                       |
| *      | Пароль на                      | утение public        |                      |               |       |            |     |               |                  |      |                       |
|        | Пароль на                      | запись private       |                      |               |       |            |     |               |                  |      |                       |
| ¢      | Адрес для приёма тра           | inos v1              |                      |               |       |            |     |               |                  |      |                       |
|        | Адрес для приёма тра           | INOB V2              |                      |               |       |            |     |               |                  |      |                       |
|        | Адрес для приёма сообщений     | Inform               |                      |               |       |            |     |               |                  |      |                       |
|        | Системное имя устр             | ойства RG-2400       |                      |               |       |            |     |               |                  |      |                       |
|        | Контактная инфор               | мация Contact        |                      |               |       |            |     |               |                  |      |                       |
|        | Местоположение устр            | ойства Russia        |                      |               |       |            |     |               |                  |      |                       |
|        | Пароль в                       | trap                 |                      |               |       |            |     |               |                  |      |                       |
|        | ✓ Применить Х Отмена           |                      |                      |               |       |            |     |               |                  |      |                       |

- Включить SNMP при установленном флаге разрешено использование протокола SNMP;
- Пароль на чтение пароль на чтение параметров (общепринятый: public);
- Пароль на запись пароль на запись параметров (общепринятый: private);
- *Адрес для приёма трапов* v1 IP-адрес или доменное имя приемника сообщений SNMPv1trap в формате HOST \[COMMUNITY \[PORT\]\];
- Адрес для приёма трапов v2 IP-адрес или доменное имя приемника сообщений SNMPv2trap в формате HOST \[COMMUNITY \[PORT\]\];
- *Адрес для приёма сообщений* Inform IP-адрес или доменное имя приемника сообщений Inform в формате HOST \[COMMUNITY \[PORT\]\];
- Системное имя устройства имя устройства;
- *Контактная информация производителя* контактная информация производителя устройства;
- Местоположение устройства информация о местоположении устройства;
- *Пароль в трапах* пароль, содержащийся в трапах (по умолчанию: trap).

Ниже приведен список объектов, поддерживаемых для чтения и конфигурирования посредством протокола SNMP:

- Enterprise.2.1 настройки SNMP
- Enterprise.3.1 настройки системного журнала

где Enterprise – 1.3.6.1.4.1.35265.1.56 идентификатор предприятия ЭЛТЕКС.

# 4.6.3 Меню «ІР-телевидение»

## 4.6.3.1 Подменю «IPTV»

В подменю «IPTV» выполняются настройки для работы сервиса IP-телевидения.

| Сеть | IР-телевидение Система           |         |
|------|----------------------------------|---------|
| IPTV |                                  |         |
|      | Настройки цифрового теле         | зидения |
|      | Включить IPTV                    |         |
| ۲    | Версия IGMP                      | 3 *     |
| III  | Периодическое обновление подписк | ки      |
| ٠    | Включить                         |         |
|      | Период обновления, с             | 30      |
|      | Быстрый выход из группы          |         |
|      | Включить                         |         |
|      | Настройка НТТР-прокси            |         |
|      | Включить                         |         |
|      | Порт НТТР                        | 1234    |
|      |                                  |         |
|      | ✓ Применить Х Отмена             |         |
|      |                                  |         |

- *Включить IPTV* при установленном флаге разрешена трансляция сигналов IP-телевидения с WAN-интерфейса (из сети провайдера) на устройства, подключенные к LAN-интерфейсу;
- Версия IGMP версия протокола IGMP для отправки IGMP-сообщений с WAN-интерфейса (сообщений активации или деактивации подписки на каналы IP-телевидения). Поддерживаются версии 2 и 3.

#### Периодическое обновление подписки

- Включить при включенной опции происходит периодическая отправка с WAN-интерфейса сообщений со списком активных IPTV-каналов на вышестоящий сервер, осуществляющий трансляцию сигналов IP-телевидения. Включение функции периодического обновления подписки необходимо, если вышестоящий сервер отключает трансляцию IPTV-каналов через определенный интервал времени;
- *Период обновления, с* период отправки сообщений со списком активных IPTV-каналов, в секундах. Установите величину периода обновления в значение, меньшее, чем таймаут отключения трансляции сигнала вышестоящим сервером.

# Быстрый выход из группы

 Включить – при включенной опции происходит быстрый выход из мультикастовой группы. Данную функцию не рекомендуется включать, если используется более одного приемника мультикастового трафика.

# <u>Настройка НТТР-прокси</u>

- Включить при установленном флаге включена функция НТТР-прокси. НТТР-прокси осуществляет преобразование UDP-потока в поток НТТР, использующий протокол TCP (протокол надежной доставки пакетов), что позволяет улучшить качество транслируемого изображения при плохом качестве канала связи в локальной сети. Функция полезна при просмотре IPTV через беспроводный канал Wi-Fi;
- *Порт HTTP* номер порта HTTP-прокси, с которого будет осуществляться транслирование видео-потока. Используйте этот порт для подключения к транслируемым устройством потокам IPTV.

Например, если имеет на LAN-интерфейсе адрес 192.168.0.1, для порта прокси-сервера выбрано значение 2345, и необходимо воспроизвести канал 227.50.50.100, транслирующийся на UDP-порт 1234 – для программы VLC адрес потока нужно задать в виде: http://@192.168.0.1:2345/udp/227.50.50.100:1234.

## 4.6.4 Меню «Система»

В меню «Система» выполняются настройки системы, времени, доступа к устройству по различным протоколам, производится смена пароля и обновление программного обеспечения устройства.

## 4.6.4.1 Подменю «Время»

В подменю «Время» выполняется настройка протокола синхронизации времени (NTP).

| Часовой пояс                                      | Moscow,Russia •   |
|---------------------------------------------------|-------------------|
| Автоматический переход на летнее/<br>зимнее время |                   |
| Переход на летнее время                           | - · · · · · · · · |
|                                                   | B - •             |
| Переход на зимнее время                           | - • • - •         |
|                                                   | в - т: - т        |
| Сдвиг времени (мин.)                              | 60                |
| Включить NTP                                      |                   |
| Сервер синхронизации                              | pool.ntp.org      |
|                                                   |                   |

#### Настройки времени

- *Часовой пояс* позволяет установить часовой пояс в соответствии с ближайшим городом в Вашем регионе из заданного списка.
- Автоматический переход на летнее/зимнее время при установленном флаге будет переход на летнее/зимнее время будет выполняться автоматически в заданный период времени:
  - Переход на летнее время день, когда выполнять переход на летнее время;
  - Переход на зимнее время день, когда выполнять переход на зимнее время;
  - Сдвиг времени (мин.) период времени в минутах, на который выполняется сдвиг времени.
- *Включить NTP* установите флаг, если необходимо включить синхронизацию системного времени устройства с определенного сервера NTP;
- Сервер синхронизации IP-адрес/доменное имя сервера синхронизации времени.

Для вступления в силу новой конфигурации и занесения настроек в энергонезависимую память нажмите кнопку «*Применить*». Для отмены изменений нажмите кнопку «*Отмена*».

# 4.6.4.2 Подменю «Доступ»

В подменю «Доступ» настраивается доступ к устройству посредством Web-интерфейса, Telnet и SSH.

| Сеть  | IP-телев | видение  | Система  |             |               |               |              |                      |                          |
|-------|----------|----------|----------|-------------|---------------|---------------|--------------|----------------------|--------------------------|
| Время | Доступ   | Журнал   | Пароли   | Управление  | конфигурацией | Обновление ПО | Перезагрузка | Автоконфигурирование | Дополнительные настройки |
|       | По       | рты дос  | ступа    |             |               |               |              |                      |                          |
|       |          |          |          | Порт НТТР   | 80            |               |              |                      |                          |
| ۲     |          |          |          | Порт HTTPS  | 443           |               |              |                      |                          |
|       |          |          |          | Порт Teinet | 23            |               |              |                      |                          |
| •     |          |          |          | Порт SSH    | 22            |               |              |                      |                          |
|       | До       | ступ к у | ислуге И | нтернет     |               |               |              |                      |                          |
|       |          |          |          | Web         | MITTP MI      | ITTPS         |              |                      |                          |
|       |          |          |          | Teinet      |               |               |              |                      |                          |
|       |          |          |          | SSH         |               |               |              |                      |                          |
|       |          |          |          |             |               |               |              |                      |                          |
|       | ~        | Применит | ь ХОТМ   | ена         |               |               |              |                      |                          |

# <u>Порты доступа</u>

В данном разделе выполняется настройка TCP-портов для доступа к сервисам HTTP, HTTPS, Telnet, SSH с интерфейса LAN порта.

- Порт НТТР номер порта для доступа к Web-интерфейсу устройства по протоколу НТТР, по умолчанию – 80;
- Порт HTTPS номер порта для доступа к Web-интерфейсу устройства по протоколу HTTPS (HTTP Secure безопасное подключение), по умолчанию 443;
- Порт Telnet номер порта для доступа к устройству по протоколу Telnet, по умолчанию 23;
- Порт SSH номер порта для доступа к устройству по протоколу SSH, по умолчанию 22.

По протоколам Telnet и SSH осуществляется доступ к командной строке (консоль linux).

# <u>Доступ к услуге Интернет</u>

Для получения доступа к устройству с интерфейсов услуги Интернет установите соответствующие разрешения:

# Web:

• *HTTP* – при установленном флаге разрешено подключение к web-конфигуратору устройства через WAN-порт по протоколу HTTP (небезопасное подключение);

• *HTTPS* – при установленном флаге разрешено подключение к web-конфигуратору устройства через WAN-порт по протоколу HTTPS (безопасное подключение).

# Telnet:

Telnet – протокол, предназначенный для организации управления по сети. Позволяет удаленно подключиться к шлюзу с компьютера для настройки и управления.

Для разрешения доступа к устройству по протоколу Telnet установите соответствующий флаг. **SSH:** 

SSH – безопасный протокол удаленного управления устройствами. В отличие от Telnet протокол SSH шифрует весь трафик, включая передаваемые пароли.

Для разрешения доступа к устройству по протоколу SSH установите соответствующий флаг. Для вступления в силу новой конфигурации и занесения настроек в энергонезависимую память нажмите кнопку «*Применить*». Для отмены изменений нажмите кнопку «*Отмена*».

# 4.6.4.3 Подменю «Журнал»

Подменю «Журнал» предназначено для настройки вывода разного рода отладочных сообщений системы в целях обнаружения причин проблем в работе устройства. Отладочную информацию возможно получить от следующих программных модулей устройства:

- Системный менеджер отвечает за настройку устройства согласно файлу конфигурации.
- Менеджер конфигурации отвечает за работу с файлом конфигурации (чтение и запись в конфиг-файл из различных источников) и сбор информации мониторинга устройства.

| Вывод журнала            | Отключено 🔻   |
|--------------------------|---------------|
| Ошибки                   |               |
| Предупреждения           |               |
| Отладочная информация    |               |
| Информационные сообщения |               |
| Журнал менеджера конфиг  | урации        |
| Вывод журнала            | Отключено 🔻   |
| Ошибки                   |               |
| Предупреждения           |               |
| Отладочная информация    |               |
| Информационные сообщения |               |
| Настройка Syslog         |               |
| Включить                 |               |
| Режим                    | Сервер        |
| Адрес Syslog-сервера     | syslog.server |
| Порт Syslog-сервера      | 514           |

#### <u>Журнал системного менеджера</u>

- Вывод журнала направление вывода сообщений журнала:
  - Отключено журнал отключен;

- Syslog сообщения выводятся по протоколу syslog на удаленный сервер либо в локальный файл (настройка протокола осуществляется ниже);
- *Консоль* сообщения выводятся в консоль устройства (необходимо подключение через переходник СОМ-порта);
- *Телнет* сообщения выводятся в telnet-сессию, для этого сначала необходимо создать подключение по протоколу telnet.

Ниже настраивается тип сообщений, выводимых в журнал системного менеджера:

- Ошибки установите флаг, если необходимо выводить сообщения типа «Ошибки»;
- *Предупреждения* установите флаг, если необходимо выводить сообщения типа «*Предупреждения*»;
- Отладочная информация установите флаг, если необходимо выводить отладочные сообщения;
- *Информационные сообщения* установите флаг, если необходимо выводить информационные сообщения;

## <u>Журнал менеджера конфигурации</u>

- Вывод журнала направление вывода сообщений журнала:
  - Отключено журнал отключен;
    - Syslog сообщения выводятся по протоколу syslog на удаленный сервер либо в локальный файл (настройка протокола осуществляется ниже);
    - *Консоль* сообщения выводятся в консоль устройства (необходимо подключение через переходник СОМ-порта);
    - *Телнет* сообщения выводятся в telnet-сессию, для этого сначала необходимо создать подключение по протоколу telnet.

Ниже настраивается тип сообщений, выводимых в журнал менеджера конфигурации:

- Ошибки установите флаг, если необходимо выводить сообщения типа «Ошибки»;
- *Предупреждения* установите флаг, если необходимо выводить сообщения типа «*Предупреждения*»;
- *Отладочная информация* установите флаг, если необходимо выводить отладочные сообщения;
- *Информационные сообщения* установите флаг, если необходимо выводить информационные сообщения.

# <u>Настройка Syslog</u>

Если хотя бы один из журналов (менеджера телефонии, системного менеджера или менеджера конфигурации) настроен для вывода в Syslog, необходимо включить Syslog-агента, который будет перехватывать отладочные сообщения от соответствующего менеджера и отправлять их либо на удаленный сервер, либо сохранять в локальный файл в формате Syslog.

- Включить при установленном флаге запущен Syslog-агент;
- Режим режим работы Syslog-агента:
  - *Сервер* информация журналов отправляется на удаленный Syslog-сервер (этот режим называется «удаленный журнал»);
  - Локальный файл информация журналов сохраняется в локальном файле;
  - *Сервер и файл* информация журналов отправляется на удаленный Syslog-сервер и сохраняется в локальном файле.

Далее в зависимости от режима Syslog-агента доступны настройки:

- *Адрес Syslog-сервера* IP-адрес или доменное имя Syslog-сервера (необходимо для режима «Сервер»);
- *Порт Syslog-сервера* порт для входящих сообщений Syslog-сервера (по умолчанию 514, необходимо для режима «Сервер»);
- *Имя файла* имя файла для хранения журнала в формате Syslog (необходимо для режима «Файл»);
- *Размер файла, кБ* максимальный размер файла журнала (необходимо для режима «Файл»).

# 4.6.4.4 Подменю «Пароли»

В подменю «Пароли» устанавливаются пароли доступа администратора, непривилегированного пользователя и наблюдателя.

Установленные пароли используются для доступа к устройству через Web-интерфейс, а также по протоколам Telnet и SSH.

При входе через Web-интерфейс администратор (пароль по умолчанию: **password**) имеет полный доступ к устройству: чтение и запись любых настроек, полный мониторинг состояния устройства. Непривилегированный пользователь (пароль по умолчанию: **user**) имеет возможность выполнить только сетевые настройки (кроме настроек подключения к Интернет) и настройки Wi-Fi, имеет доступ к мониторингу состояния устройства. Наблюдатель (пароль по умолчанию: **viewer**) имеет возможность возможность только просматривать конфигурацию и данные мониторинга устройства без возможности вносить какие-либо изменения.

Логин администратора: admin
 Логин непривилегированного пользователя: user
 Логин наблюдателя: viewer

| Выход | в Интернет | ІР-тел    | ефония  | IP-телевиден       | ие Систем   | ла            |              |                      |                          |
|-------|------------|-----------|---------|--------------------|-------------|---------------|--------------|----------------------|--------------------------|
| Время | Доступ     | Журнал    | Пароли  | Управление ко      | нфигурацией | Обновление ПО | Перезагрузка | Автоконфигурирование | Дополнительные настройки |
|       | Пар        | оль адм   | инистра | тора               |             |               |              |                      |                          |
| •     |            |           | Подтв   | Пароль<br>ерждение |             |               |              |                      |                          |
| •     | <b>~</b> [ | Ірименить |         |                    |             |               |              |                      |                          |
|       | Пар        | оль неп   | ривилег | ированного         | пользова    | теля          |              |                      |                          |
|       |            |           |         | Пароль             |             |               |              |                      |                          |
|       |            |           | Подтв   | ерждение           |             |               |              |                      |                          |
|       | <b>~</b> [ | Ірименить |         |                    |             |               |              |                      |                          |
|       | Пар        | оль наб   | людатег | IR                 |             |               |              |                      |                          |
|       |            |           |         | Пароль             |             |               |              |                      |                          |
|       |            |           | Подтв   | ерждение           |             |               |              |                      |                          |
|       | <b>~</b> [ | Ірименить |         |                    |             |               |              |                      |                          |

- *Пароль администратора* в соответствующие поля введите пароль администратора и подтвердите его;
- Пароль непривилегированного пользователя в соответствующие поля введите пароль непривилегированного пользователя и подтвердите его;
- Пароль наблюдателя в соответствующие поля введите пароль непривилегированного пользователя и подтвердите его.

Для вступления в силу новой конфигурации и занесения настроек в энергонезависимую память нажмите кнопку «*Применить*». Для отмены изменений нажмите кнопку «*Отмена*».

# 4.6.4.5 Подменю «Управление конфигурацией»

В подменю «Управление конфигурацией» выполняется сохранение и обновление текущей конфигурации.

| Файлы конфигурации                            |                              |
|-----------------------------------------------|------------------------------|
| Получить архив конфигурации с<br>устройства   |                              |
| Загрузить архив конфигурации на<br>устройство | Выберите файл Файл не выбран |
| Сброс на заводские настройки                  | 🗙 Сброс                      |

# Получение конфигурации

Чтобы сохранить текущую конфигурацию устройства на локальный компьютер, нажмите кнопку «Скачать».

# <u>Обновление конфигурации</u>

 Архив конфигурации – выбор сохраненного на локальном компьютере файла конфигурации. Для обновления конфигурации устройства нажмите кнопку «Обзор», укажите файл (в формате .tar.gz) и нажмите кнопку «Загрузить». Загруженная конфигурация применяется автоматически без перезагрузки устройства.

# Сброс устройства на заводские настройки

Чтобы сделать сброс всех настроек устройства на стандартные заводские установки, нажмите кнопку «Сброс».

# 4.6.4.6 Подменю «Обновление ПО»

Подменю «Обновление ПО» предназначено для обновления управляющей микропрограммы устройства.

Обновление ПО для устройств WB-1P-LR исп. М1:

|   | Обновление программного обеспечения                                                                                    |  |  |  |  |  |  |  |  |  |
|---|----------------------------------------------------------------------------------------------------|--|--|--|--|--|--|--|--|--|
| ۲ | Активная версия ПО 1.12. Проверить обновления<br>Обновления ПО также доступны по adpecy: http://eltex.nsk.ru/downloads |  |  |  |  |  |  |  |  |  |
| • | Файл обновления ПО Выберите файл Файл не выбран Загрузить файл                                                         |  |  |  |  |  |  |  |  |  |
|   |                                                                                                    |  |  |  |  |  |  |  |  |  |

Обновление ПО для устройств WB-1P-LR rev.B:

|   | Обновление программного обеспечения |                                                                       |  |  |  |  |  |  |  |  |
|---|-------------------------------------|-----------------------------------------------------------------------|--|--|--|--|--|--|--|--|
|   | Активная версия ПО                  | 1.12.                                                                 |  |  |  |  |  |  |  |  |
|   | Резервная версия ПО                 | 1.12. 💿 🖌 Сделать активной                                            |  |  |  |  |  |  |  |  |
| • |                                     | Обновления ПО также доступны по адресу: http://eltex.nsk.ru/downloads |  |  |  |  |  |  |  |  |
|   | Файл обновления ПО                  | Выберите файл Файл не выбран                                          |  |  |  |  |  |  |  |  |
|   |                                     | ᆂ Загрузить файл                                                      |  |  |  |  |  |  |  |  |
|   |                                     |                                                                       |  |  |  |  |  |  |  |  |

- *Активная версия ПО* версия программного обеспечения, установленного на устройстве, работающая в данный момент;
- *Резервная версия ПО* версия программного обеспечения, установленного на устройстве, на которую можно перейти в случае проблем с активной версией ПО;
- Проверить обновления кнопка для проверки последней версии программного обеспечения. С помощью этой функции Вы можете быстро проверить наличие новой версии программного обеспечения и в случае необходимости выполнить его обновление;
- Сделать активной кнопка, позволяющая сделать резервную версию ПО активной, для этого потребуется перезагрузка устройства. Активная версия ПО в этом случае станет резервной.

Для работы функции проверки обновления необходимо наличие выхода в Интернет.

Для запуска процесса обновления необходимо нажать кнопку «Загрузить файл». Процесс обновления займет несколько минут (о его текущем статусе будет указано на странице), после чего устройство автоматически перезагрузится.

| (!) | Не отключайте питание устройства, не выполняйте его перезагрузку в процессе |
|-----|-----------------------------------------------------------------------------|
|     | обновления ПО.                                                              |

# 4.6.4.7 Подменю «Перезагрузка»

В подменю «Перезагрузка» выполняется перезапуск устройства.

| Выход в Интернет ІР-телефония |        |             | ефония   | IР-телевидение Систем    | a             |              |                      |                          |
|-------------------------------|--------|-------------|----------|--------------------------|---------------|--------------|----------------------|--------------------------|
| Время                         | Доступ | Журнал      | Пароли   | Управление конфигурацией | Обновление ПО | Перезагрузка | Автоконфигурирование | Дополнительные настройки |
|                               | Пер    | резагруз    | ка устро | йства                    |               |              |                      |                          |
| ۲                             | ୍      | Перезагрузи | пь       |                          |               |              |                      |                          |

Для перезагрузки устройства нажмите на кнопку «Перезагрузить». Процесс перезагрузки устройства занимает примерно 1 минуту.

# 4.6.4.8 Подменю «Автоконфигурирование»

В подменю «Автоконфигурирование» выполняется настройка алгоритма DHCP-based autoprovisioning (автоконфигурирование на основе протокола DHCP) и протокола автоматического конфигурирования абонентских устройств TR-069.

|   | Автоконфигурирование на с         | основе протокола DHCP      |
|---|-----------------------------------|----------------------------|
|   | Автоматическое обновление         | Конфигурация и ПО          |
|   | Приоритет параметров из           | DHCP options •             |
|   | Файл конфигурации                 |                            |
| ۲ | Интервал обновления конфигурации, | 301                        |
|   | C                                 |                            |
| ٠ | Файл ПО                           |                            |
|   | Интервал обновления ПО, с         | 3601                       |
|   | Автоконфигурирование по г         | аротоколу TR-069           |
|   | Общие                             |                            |
|   | Включить клиента TR-069           |                            |
|   | Интерфейс                         | Internet •                 |
|   | Адрес сервера ACS                 | http://192.168.16.160:9595 |
|   | Включить периодический опрос      |                            |
|   | Период опроса, с                  | 300                        |
|   | Запрос соединения с АСS           |                            |
|   | Имя пользователя                  | acs                        |
|   | Пароль                            | acsacs                     |
|   | Запрос соединения с клиентом      |                            |
|   | Имя пользователя                  | admin                      |
|   | Пароль                            | admin                      |
|   | Настройки NAT                     |                            |
|   | Режим NAT                         | STUN *                     |
|   | Адрес STUN-сервера                | stun.local                 |
|   | Порт STUN-сервера                 | 3478                       |
|   | Минимальный период опроса, с      | 30                         |
|   | Максимальный период опроса, с     | 60                         |
|   |                                   |                            |
|   | ✓ Применить Х Отмена              |                            |

# Автоконфигурирование на основе протокола DHCP:

- Автоматическое обновление выбор режима обновления устройства. Возможно несколько вариантов:
  - Выключено автоматическое обновление конфигурации и программного обеспечения устройства отключено;
  - *Конфигурация и ПО* разрешено периодическое обновление конфигурации и программного обеспечения устройства;
  - Только конфигурация разрешено периодическое обновление только конфигурации устройства;
  - Только ПО разрешено периодическое обновление только программного обеспечения устройства.
- *Приоритет параметров из* данный параметр определяет, откуда необходимо взять названия и расположение файлов конфигурации и программного обеспечения:
  - Static settings пути к файлам конфигурации и программного обеспечения определяются соответственно из параметров «Файл конфигурации» и «Файл ПО»; подробнее работу алгоритма смотрите в разделе 5;
  - DHCP options пути к файлам конфигурации и программного обеспечения определяются из DHCP опций 43 и 66 (для этого необходимо для услуги Интернет выбрать протокол DHCP); подробнее работу алгоритма смотрите в разделе 5;
- Файл конфигурации полный путь к файлу конфигурации задаётся в формате URL (на данный момент возможна загрузка файла конфигурации по протоколам TFTP и HTTP):

tftp://<server address>/<full path to cfg file>

http://<server address>/<full path to cfg file>

где < server address > – адрес HTTP- или TFTP-сервера (доменное имя или IPv4), < full path to cfg file > – полный путь к файлу конфигурации на сервере;

- Интервал обновления конфигурации, с промежуток времени в секундах, через который осуществляется периодическое обновление конфигурации устройства; выбор значения 0 означает однократное обновление только сразу после загрузки устройства;
- *Файл ПО* полный путь к файлу программного обеспечения задаётся в формате URL (на данный момент возможна загрузка файла ПО по протоколам TFTP и HTTP):

tftp://<server address>/<full path to firmware file>

http://<server address>/<full path to firmware file> где < server address > – адрес HTTP- или TFTP-сервера (доменное имя или IPv4), < full path to firmware file > – полный путь к файлу ПО на сервере;

 Интервал обновления ПО, с – промежуток времени в секундах, через который осуществляется периодическое обновление программного обеспечения устройства; выбор значения 0 означает однократное обновление только сразу после загрузки устройства.

Детальное описание алгоритма автоматического обновления на основе протокола DHCP смотрите в разделе 5.

## Автоконфигурирование по протоколу TR-069: Общие:

• *Включить клиента TR-069* – при установленном флаге разрешена работа встроенного клиента протокола TR-069, иначе – запрещена;

- Адрес сервера ACS адрес сервера автоконфигурирования. Адрес необходимо вводить в формате http://<address>:<port> или https://<address>:<port> (<address> – IP-адрес или доменное имя ACS-сервера, <port> – порт сервера ACS, по умолчанию порт 10301). Во втором случае клиент будет использовать безопасный протокол HTTPS для обмена информацией с сервером ACS.
- *Включить периодический опрос* при установленном флаге встроенный клиент TR-069 осуществляет периодический опрос сервера ACS с интервалом, равным «*Периоду опроса*», в секундах. Цель опроса обнаружить возможные изменения в конфигурации устройства.

# Запрос соединения с ACS:

• Имя пользователя, Пароль – имя пользователя и пароль для доступа клиента к ACS-серверу.

# Запрос соединения с клиентом:

• *Имя пользователя, Пароль* – имя пользователя и пароль для доступа ACS-сервера к клиенту TR-069.

# Настройки NAT:

Если на пути между клиентом и сервером ACS имеет место преобразование сетевых адресов (NAT – network address translation) – сервер ACS может не иметь возможность установить соединение с клиентом, если не использовать определенные технологии, позволяющие этого избежать. Эти технологии сводятся к определению клиентом своего так называемого публичного адреса (адреса NAT или по-другому – внешнего адреса шлюза, за которым установлен клиент). Определив свой публичный адрес, клиент сообщает его серверу, и сервер в дальнейшем для установления с общиения с клиентом использует уже не его локальный адрес, а публичный.

- *Режим* NAT определяет, каким образом клиент должен получить информацию о своем публичном адресе. Возможны следующие режимы:
  - STUN использовать протокол STUN для определения публичного адреса.
  - Manual ручной режим, когда публичный адрес задается явно в конфигурации. В этом режиме на устройстве, выполняющем функции NAT, необходимо добавить правило проброса TCP-порта, используемого клиентом TR-069.
  - Off NAT не используется. Данный режим рекомендуется использовать, только когда устройство подключено к серверу ACS напрямую, без преобразования сетевых адресов. В этом случае публичный адрес совпадает с локальным адресом клиента.

При выборе режима STUN необходимо задать следующие настройки:

- *Адрес STUN-сервера* IP-адрес или доменное имя STUN-сервера;
- Порт STUN-сервера UDP-порт STUN-сервера (по умолчанию значение 3478);
- *Минимальный период опроса, с* и *Максимальный период опроса, с* определяют интервал времени в секундах для отправки периодических сообщений на STUN-сервер с целью обнаружения изменения публичного адреса.

При выборе режима *Manual* публичный адрес клиента задается вручную через параметр *Адрес NAT* (адрес необходимо вводить в формате IPv4).

По протоколу TR-069 возможно произвести основное конфигурирование устройства, обновление программного обеспечения, чтение информации об устройстве (версия ПО, модель, серийный номер и т.д.), загрузку и выгрузку целого файла конфигурации, удаленную перезагрузку устройства (поддержаны спецификации TR-069, TR-098, TR-104).

## 4.6.4.9 Подменю «Дополнительные настройки»

В подменю «Дополнительные настройки» можно включить UPnP, указать зарезервированные VLAN ID, включить/выключить Технологический Wi-Fi.

|           | Включить UPnP                     |   |
|-----------|-----------------------------------|---|
| Зарезерви | рованные VLAN ID                  |   |
|           | Начальный VLAN ID                 | 1 |
|           | Конечный VLAN ID                  | 6 |
| Технологи | ческий Wi-Fi                      |   |
|           | Wi-Fi включен                     |   |
|           | Конфигурирование через HTTP/HTTPS |   |
|           |                                   |   |

#### UPnP

Протокол UPnP используется некоторыми приложениями (например, DC-клиентами, такими как FlylinkDC++) для автоматического создания правил проброса TCP/UDP-портов, используемыми этими приложениями, на вышестоящем маршрутизаторе. Рекомендуется включить UPnP для обеспечения работы сервисов обмена файлами в сети.

• Включить UPnP – при установленном флаге протокол UPnP включен, иначе – выключен.

#### Зарезервированные VLAN ID

Зарезервированные VLAN ID – список служебных VLAN, используемых устройством для внутренних целей.

- Начальный VLAN ID начальный номер VLAN;
- Конечный VLAN ID конечный номер VLAN.

## Технологический Wi-Fi

Технологический Wi-Fi используется при юстировке Wi-Fi (пункт 3.5 Юстировка антенны Wi-Fi). При включенном Технологическом Wi-Fi к устройству можно подключиться Wi-Fi клиентом через открытую сеть с SSID «EltexWiFi» (диапазон частот 2.4 ГГц).

- Wi-Fi включен при установленном флаге Технологический Wi-Fi включен, иначе выключен. По умолчанию Технологический Wi-Fi включен.
- Конфигурирование через HTTP/HTTPS при установленном флаге конфигурирование через Технологический Wi-Fi включено, иначе – выключено. По умолчанию конфигурирование через HTTP/HTTPS выключено.

Для вступления в силу новой конфигурации и занесения настроек в энергонезависимую память нажмите кнопку «*Применить*». Для отмены изменений нажмите кнопку «*Отмена*».

Во избежание несанкционированного доступа к устройству после юстировки Wi-Fi необходимо выключить Технологический Wi-Fi.

# 4.7 Мониторинг системы

Для перехода в режим "мониторинг системы" на панели слева выберите пункт «Мониторинг».

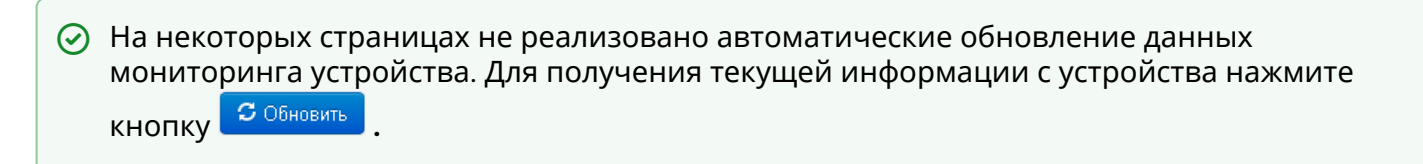

# 4.7.1 Подменю «Интернет»

В подменю «Интернет» осуществляется просмотр основных сетевых настроек устройства.

| Подключение к сети        | Wi-Fi Клиент  |
|---------------------------|---------------|
| Состояние подключения     | Authenticated |
| Идентификатор сети (SSID) | Eltex VAP     |
| Протокол доступа          | DHCP          |
| IP-адрес                  | 192.168.1.1   |
| RSSI Vertical/Horizontal  | -68/-60 дБм   |
| SNR                       | 19/21 дБ      |
| TxRate                    | 13 Мбит/с     |
| RxRate                    | 65 Мбит/с     |
| С Обновить                |               |

# <u>Выход в Интернет</u>

- Подключение к сети показывает тип подключения к внешней сети Интернет;
- Состояние подключения показывает состояние подключения к внешней сети Интернет;
- Идентификатор сети (SSID) имя беспроводной сети, к которой подключено устройство;
- Протокол доступа протокол, используемый для доступа к сети Интернет;
- ІР-адрес ІР-адрес устройства во внешней сети;
- RSSI Vertical / Horizontal уровень сигнала от базовой станции, дБм;
- SNR отношение сигнал/шум, дБ;
- TxRate канальная скорость передачи, Мбит/с;
- RxRate канальная скорость приема, Мбит/с.

Для обновления информации на странице нажмите кнопку «Обновить».

# 4.7.2 Подменю «Ethernet-порты»

В подменю «Ethernet-порты» выполняется просмотр состояния Ethernet-портов устройства.

| Интернет | Ethern       | et-порты  | DHCP    | ARP      | Устройство  | Conntrack        | Маршрутиз | ация                       |
|----------|--------------|-----------|---------|----------|-------------|------------------|-----------|----------------------------|
|          | Состо        | ояние Eth | ernet-п | ортов    |             |                  |           |                            |
|          | Порт         | Подключен | ие Ск   | орость   | Режим       | Передано         |           | Принято                    |
| ۲        | LAN          | Вкл.      | 10      | 0 Мбит/с | Full-duplex | 1.6 Мбайт (1 627 | 755 байт) | 3.2 Мбайт (3 404 702 байт) |
|          |              |           |         |          |             |                  |           |                            |
| ٠        | <b>2</b> Oğı | новить    |         |          |             |                  |           |                            |

# <u>Состояние Ethernet-портов</u>

- Порт название порта:
  - LAN порт локальной сети.
- Подключение состояние подключения к порту:
  - Вкл. к порту подключено сетевое устройство (линк активен);
  - Выкл. к порту не подключено сетевое устройство (линк не активен).
- *Скорость* скорость подключения внешнего сетевого устройства к порту (10/100/1000 Мбит/ с);
- Режим режим передачи данных:
  - Full-duplex полный дуплекс;
  - Half-duplex полудуплекс;
- Передано байт количество переданных байт с порта;
- Принято байт количество принятых байт портом.

Для получения текущей информации о состоянии Ethernet-портов нажмите кнопку «Обновить».

# 4.7.3 Подменю «DHCP»

В подменю «DHCP» можно посмотреть список подключенных к LAN (WLAN)-интерфейсу сетевых устройств, которым были назначены IP-адреса локальным DHCP-сервером, а также время до истечения аренды IP-адреса.

| Internet | IP-телефония | Ethernet-порты | Wi-Fi   | DHCP | ARP    | Устройство | Conntrack    | Маршрутизация |
|----------|--------------|----------------|---------|------|--------|------------|--------------|---------------|
|          | Список       | DHCP-клиент    | ов      |      |        |            |              |               |
| ۲        | МАС-адре     | ес Имя         | клиента |      | IP-адр | ec Bp      | ремя до исте | чения аренды  |
| •        | 🕄 Обнови     | ПЪ             |         |      |        |            |              |               |

## <u>Активные DHCP-аренды</u>

- МАС-адрес МАС-адрес подключенного устройства;
- Имя клиента сетевое имя подключенного устройства;
- *IP-адрес* IP-адрес, назначенный клиенту из пула адресов;
- Время до истечения аренды срок, через который истекает аренда выделенного адреса.

Для получения текущей информации о DHCP-клиентах нажмите кнопку «Обновить».

## 4.7.4 Подменю «ARP»

В подменю «ARP» выполняется просмотр ARP-таблицы. В ARP-таблице содержится информация о соответствии IP- и MAC-адресов соседних сетевых устройств.

| Internet | IP-телефония | Ethernet-порты | Wi-Fi | DHCP  | ARP       | Устройство | Conntrack | Маршрутизация |
|----------|--------------|----------------|-------|-------|-----------|------------|-----------|---------------|
|          | ARР-та       | блица          |       |       |           |            |           |               |
| ۲        | IP-адрес     |                |       | MAC-  | адрес     |            |           | Интерфейс     |
|          | 192.168.1    | 8.1            |       | A8:F9 | :4B:80:E7 | 7:40       |           | WAN           |
| •        | 192.168.1    | 8.184          |       | 00:11 | 2F:7B:91  | :0E        |           | WAN           |
|          | С Обнов      | ить            |       |       |           |            |           |               |

#### <u> ARP-таблица</u>

- *IP-адрес* IP-адрес устройства;
- МАС-адрес МАС-адрес устройства;
- Интерфейс интерфейс, со стороны которого активно устройство: WAN, LAN, Bridge.

Для получения текущей информации нажмите кнопку «Обновить».

# 4.7.5 Подменю «Устройство»

В подменю «Устройство» приведена общая информация об устройстве.

| Интернет | Ethernet-порты  | DHCP    | ARP    | Устройство       | Conntrack | Маршрутизация |
|----------|-----------------|---------|--------|------------------|-----------|---------------|
|          | Информация      | об устр | ойстве | e                |           |               |
|          | Изделие         |         | WB     | -1P-LR rev.B     |           |               |
|          | Версия ПО       |         | 1.13   | 2.5.137          |           |               |
| ۲        | Заводской МАС-а | дрес    | A8:    | F9:4B:B6:45:66   |           |               |
|          | Серийный номер  |         | WP     | 10002420         |           |               |
|          | Системное время | я       | 07:4   | 43:55 24.10.2016 |           |               |
| \$       | Время работы    |         | 3 ді   | н., 21:30:42     |           |               |
|          |                 |         |        |                  |           |               |

# Информация об устройстве

- Изделие наименование модели устройства;
- Версия ПО версия программного обеспечения устройства;
- *Заводской МАС-адрес* МАС-адрес WAN-интерфейса устройства, установленный заводомизготовителем;
- Серийный номер серийный номер устройства, установленный заводом-изготовителем.
- Системное время текущие время и дата, установленные в системе;
- *Время работы* время работы с момента последнего включения или перезагрузки устройства.

# 4.7.6 Подменю «Conntrack»

В подменю «Conntrack» отображаются текущие активные сетевые соединения устройства.

| Internet | IP-телефония Et                                        | hernet-порты Wi-Fi DHCF | Р ARP Устройство Со | nntrack Маршрутизация   |
|----------|--------------------------------------------------------|-------------------------|---------------------|-------------------------|
|          | Вывод акт                                              | ивных сессий NA1        |                     |                         |
|          | Число актив<br>соединений<br>Число показ<br>соединений | ных 14<br>анных 14      |                     |                         |
|          | Список сое                                             | единений                |                     |                         |
|          | Протокол                                               | Адрес источника         | Адрес назначения    | Таймаут                 |
|          | tcp                                                    | 192.168.27.128:1557     | 192.168.18.44:443   | 55 ceĸ                  |
|          | tcp                                                    | 192.168.27.128:1555     | 192.168.18.44:443   | 40 сек                  |
|          | tcp                                                    | 192.168.27.128:1563     | 192.168.18.44:443   | 1 мин 17 сек            |
|          | tcp                                                    | 192.168.27.128:1576     | 192.168.18.44:443   | 1 мин 59 сек            |
|          | udp                                                    | 192.168.18.45:137       | 192.168.18.255:137  | 24 сек                  |
|          | tcp                                                    | 192.168.27.128:1578     | 192.168.18.44:443   | 4 дн 23 ч 59 мин 59 сек |
|          | tcp                                                    | 192.168.27.128:1553     | 192.168.18.44:443   | 38 cex                  |
|          | udp                                                    | 0.0.0.0:68              | 255.255.255.255:67  | 4 сек                   |
|          | tcp                                                    | 192.168.27.128:1567     | 192.168.18.44:443   | 1 мин 44 сек            |
|          | tcp                                                    | 192.168.27.128:1551     | 192.168.18.44:443   | 19 сек                  |
|          | tcp                                                    | 192.168.18.44:35652     | 192.168.0.1:9595    | 1 мин 47 сек            |
|          | tcp                                                    | 192.168.27.128:1565     | 192.168.18.44:443   | 1 мин 33 сек            |
|          | tcp                                                    | 192.168.27.128:1561     | 192.168.18.44:443   | 1 мин 6 сек             |
|          | tcp                                                    | 192.168.27.128:1577     | 192.168.18.44:443   | 9 сек                   |
|          |                                                        |                         |                     |                         |

#### <u>Вывод активных сессий NAT</u>

- Число активных соединений общее число активных сетевых соединений;
- Число показанных соединений число соединений, выведенных в Web-интерфейс. Чтобы не снижать производительность работы Web-интерфейса, максимальное число показанных соединений ограничено значением 1024. Остальные соединения можно посмотреть через командную консоль устройства.

# <u>Список соединений</u>

- Протокол протокол, по которому установлено соединение;
- Адрес источника IP-адрес и номер порта инициатора соединения;
- Адрес назначения IP-адрес и номер порта адресата соединения;
- Таймаут период времени до уничтожения соединения.

Для получения текущей информации нажмите кнопку «Обновить».

# 4.7.7 Подменю «Маршрутизация»

В подменю «Маршрутизация» отображается таблица маршрутизации устройства.

| Таблица маршрутизация |              |               |       |         |           |             |           |
|-----------------------|--------------|---------------|-------|---------|-----------|-------------|-----------|
| Адресат               | Шлюз         | Маска         | Флаги | Метрика | Обращения | Обнаружения | Интерфейс |
| 192.168.18.0          | 0.0.0.0      | 255.255.255.0 | U     | 0       | 0         | 0           | wlan0     |
| 192.168.1.0           | 0.0.0.0      | 255.255.255.0 | U     | 0       | 0         | 0           | br0       |
| 0.0.0.0               | 192.168.18.1 | 0.0.0.0       | UG    | 0       | 0         | 0           | wlan0     |
|                       | <b>3</b> 0   | бновить       |       |         |           |             |           |

- Адресат IP-адрес хоста или подсети назначения, до которых установлен маршрут;
- Шлюз IP-адрес шлюза, через который осуществляется выход на адресата;
- Маска подсети маска подсети;
- *Флаги* определенные характеристики данного маршрута. Существуют следующие значения *флагов*.
  - **U** указывает, что маршрут создан и является проходимым.
  - Н указывает на маршрут к определенном узлу.
  - **G** указывает, что маршрут пролегает через внешний шлюз. Сетевой интерфейс системы предоставляет маршруты в сети с прямым подключением. Все прочие маршруты проходят через внешние шлюзы. Флагом G отмечаются все маршруты, кроме маршрутов в сети с прямым подключением.
  - R указывает, что маршрут, скорее всего, был создан динамическим протоколом маршрутизации, работающим на локальной системе, посредством параметра reinstate.
  - D указывает, что маршрут был добавлен в результате получения сообщения перенаправления ICMP (ICMP Redirect Message). Когда система узнает о маршруте из сообщения ICMP Redirect, маршрут включается в таблицу маршрутизации, чтобы исключить перенаправление для последующих пакетов, предназначенных тому же адресату.
  - **М** указывает, что маршрут подвергся изменению вероятно, в результате работы динамического протокола маршрутизации на локальной системе и применения параметра mod.
  - **А** указывает на буферизованный маршрут, которому соответствует запись в таблице ARP.
  - С указывает, что источником маршрута является буфер маршрутизации ядра.
  - L указывает, что пунктом назначения маршрута является один из адресов данного компьютера. Такие «локальные маршруты» существуют только в буфере маршрутизации.
  - В указывает, что конечным пунктом маршрута является широковещательный адрес. Такие «широковещательные маршруты» существуют только в буфере маршрутизации.

- I указывает, что маршрут связан с кольцевым (loopback) интерфейсом с целью иной, нежели обращение к кольцевой сети. Такие «внутренние маршруты» существуют только в буфере маршрутизации.
- !- указывает, что дейтаграммы, направляемые по этому адресу, будут отвергаться системой.
- *Метрика* определяет «стоимость» маршрута. Метрика используется для сортировки дублирующих маршрутов, если таковые присутствуют в таблице;
- *Обращения* зафиксированное число обращений к маршруту с целью создания соединения (не используется в системе);
- Обнаружения число обнаружений маршрута, выполненных протоколом IP;
- Интерфейс имя сетевого интерфейса, через который пролегает данный маршрут.

Для получения текущей информации нажмите кнопку «Обновить».

# 4.8 Пример настройки

- 1. Подключите ПК к LAN-порту устройства;
- 2. В адресной строке браузера введите IP-адрес шлюза (по умолчанию 192.168.1.1, если устройство не получило адрес по DHCP);
- При успешном подключении к устройству появится окно с запросом логина и пароля. Заполните поля и нажмите кнопку «Войти» (По умолчанию логин: admin, пароль: password).

| SELTEX                       | WB-1P-LR rev.B | ru <del>-</del> |
|------------------------------|----------------|-----------------|
|                              |                |                 |
|                              | Логин:         |                 |
|                              | admin          |                 |
|                              | Пароль:        |                 |
|                              | •••••          |                 |
|                              | ✓ Войти        |                 |
|                              |                |                 |
|                              |                |                 |
|                              |                |                 |
| © ООО "Предприятие "Элтекс", | 2011 – 2018    |                 |

Если это окно не появилось, убедитесь, что ПК находится в одной сети с устройством.

4. В плитке «Интернет» настраивается внешнее соединение. В поле «Режим работы» выберите нужный режим работы: Мост или Маршрутизатор. Если для подключения к сети провайдера используются статические настройки, то в поле «Протокол» нужно выбрать значение «Static», заполнить поля «Внешний IP-адрес», «Маска подсети», «Шлюз по умолчанию», «Первичный DNS» и «Вторичный DNS» - значения параметров предоставляются провайдером. Для

сохранения и применения настроек нажмите кнопку

| Интернет      | подробнее       |
|---------------|-----------------|
| Режим работы  | Маршрутизатор 🔻 |
| Протокол      | DHCP •          |
| Первичный DNS |                 |
| Вторичный DNS |                 |
|               | × ×             |
|               |                 |
|               |                 |
|               |                 |
|               |                 |

Для указания дополнительных параметров перейдите в режим расширенных настроек, нажав ссылку «подробнее» (смотрите раздел 4.6.2.1 Подменю «Интернет»).

 Необходимо настроить подключение к базовой станции. В поле «SSID» указать идентификатор беспроводной сети, к которой необходимо произвести подключение. В поле «Режим безопасности» выберите режим безопасности, по которому осуществляется аутентификация данной сети.

| Wi-Fi              | подробнее      |
|--------------------|----------------|
| Режим работы:      | Клиент         |
| Диапазон           | 5 ГГЦ 🔻        |
| SSID               | ISP            |
| Режим безопасности | WPA2-Enterpris |
| Имя пользователя   | user           |
| Пароль             | user           |
|                    | × ×            |
|                    |                |

Для настройки дополнительных параметров и сканирования эфира для поиска необходимой точки доступа перейдите в режим расширенных настроек, нажав ссылку «подробнее» (смотрите раздел 4.6.2.1 Подменю «Интернет»).

Для сохранения и применения настроек нажмите кнопку

6. Если предполагается использование IP-телевидения – в плитке «IP-телевидение» отметьте пункт «Включить IPTV». Для включения возможности передачи IPTV потоков по HTTP отметьте пункт «Включить HTTP-прокси». В поле «Порт HTTP» укажите порт, который будет использоваться для подключения внешних устройств к локальному HTTP-прокси. Рекомендуется использовать HTTP-прокси при просмотре IP-телевидения через беспроводную сеть Wi-Fi (в целях улучшения качества транслируемого в эфире изображения).

| IP-телевидение             | подробнее |
|----------------------------|-----------|
| ВКЛЮЧИТЬ IPTV              |           |
| Включить HTTP- 🗹<br>прокси |           |
| Порт НТТР 1234             |           |
| × ×                        |           |

Для сохранения и применения настроек нажмите кнопку 🤁.

# 5 Алгоритм работы автоматического обновления устройства на основе протокола DHCP

|       | SELTEX WI                                     |                                                |             |                             | B-1P-LR            | rev.B                                                                                                    | ru 👻                 | admin (выход                   |                                |
|-------|-----------------------------------------------|------------------------------------------------|-------------|-----------------------------|--------------------|----------------------------------------------------------------------------------------------------|----------------------|--------------------------------|--------------------------------|
| Сеть  | ІР-телев                                      | идение                                         | Система     |                             |                    |                                                                                                    |                      |                                |                                |
| Время | Доступ                                        | Журнал                                         | Пароли      | Управление конфигурацией    | Обновление ПО      | Перезагрузка                                                                                                    | Автоконфигурирование | Дополнительные нас             | тройки                         |
|       | Автоконфигурирование на основе протокола DHCP |                                                |             |                             |                    |                                                                                                    |                      |                                |                                |
| _     | Автоматическое обновление                     |                                                |             |                             | Конфигурация       | и ПО 🔹                                                                                                    |                      |                                |                                |
| •     |                                               |                                                |             | Приоритет параметров из     | DHCP options       | •                                                                                                    |                      |                                |                                |
|       | Файл конфигурации                             |                                                |             |                             |                    |                                                                                                    |                      |                                |                                |
| *     |                                               | Интервал обновления конфигурации, с<br>Файл ПО |             |                             |                    | <ul> <li></li> <li></li> <li><th></th><th></th><th></th></li></ul> |                      |                                |                                |
|       |                                               |                                                |             |                             |                    |                                                                                                    |                      |                                |                                |
|       |                                               |                                                |             | Интервал обновления ПО, с   | 3600               | <                                                                                                    |                      |                                |                                |
|       | AB                                            | токонфі                                        | игуриро     | вание по протоколу Т        | B-069              |                                                                                                    |                      |                                |                                |
|       |                                               | i on on op                                     |             |                             |                    |                                                                                                    |                      |                                |                                |
|       | 061                                           | цие                                            |             | Включить клиента TR-069     |                    |                                                                                                    |                      |                                |                                |
|       |                                               |                                                |             | Адрес сервера ACS           | http://update.loca | 1.9595/                                                                                                    |                      |                                |                                |
|       |                                               |                                                | E           | ключить периодический опрос |                    |                                                                                                    |                      |                                |                                |
|       |                                               |                                                |             | Период опроса, с            | 60                 |                                                                                                    |                      |                                |                                |
|       | Зап                                           | рос соедин                                     | ения с АС   | 3                           |                    |                                                                                                    |                      |                                |                                |
|       | Имя пользователя                              |                                                |             | acs                         |                    |                                                                                                    |                      |                                |                                |
|       |                                               |                                                |             | Пароль                      | acsacs             |                                                                                                    |                      |                                |                                |
|       | Запрос соединения с клиентом                  |                                                |             |                             |                    |                                                                                                    |                      |                                |                                |
|       |                                               |                                                |             | Имя пользователя            | admin              |                                                                                                    |                      |                                |                                |
|       |                                               |                                                |             | Пароль                      | admin              |                                                                                                    |                      |                                |                                |
|       | Hac                                           | троики NA                                      | I           | Режим NAT                   | Off                | •                                                                                                    |                      |                                |                                |
|       |                                               |                                                |             |                             | L                  |                                                                                                    |                      |                                |                                |
|       | ~                                             | Применить                                      | Х Отме      | ена                         |                    |                                                                                                    |                      |                                |                                |
| ©000  | "Предприяти                                   | не "Элтекс", .                                 | 2011 – 2018 |                             |                    |                                                                                                    |                      | Версия Г<br>Версия веб-интерфе | ПО: 1.13.1.46<br>ейса: 1.13.62 |

Алгоритм работы процедуры автоматического обновления устройства определяется значением параметра «*Приоритет параметров из*».
Если выбрано значение «Static settings», то из параметров «Файл конфигурации» и «Файл ПО» определяется полный путь (включая протокол доступа и адрес сервера) к файлам конфигурации и программного обеспечения. Полный путь указывается в формате URL (поддерживаются протоколы HTTP и TFTP):

<protocol>://<server address>/<path to file>, где

- <protocol> протокол, используемый для загрузки соответствующего файла с сервера (поддерживаются протоколы HTTP и TFTP);
- <server address> адрес сервера, с которого необходимо загрузить файл (доменное имя или IPv4);
- <path to file> путь к файлу на сервере.

В URL допускается использование следующих макросов (зарезервированные слова, вместо которых устройство подставляет определенные значения):

- \$MA MAC address вместо данного макроса в URL файла устройство подставляет собственный MAC-адрес;
- *\$SN* Serial number вместо данного макроса в URL файла устройство подставляет собственный серийный номер;
- *\$PN* Product name вместо данного макроса в URL файла устройство подставляет название модели (например, WB-1P-LR).

MAC-адрес, серийный номер и название модели можно узнать на странице мониторинга в разделе «Устройство».

Примеры URL:

tftp://download.server.loc/firmware.file, http://192.168.25.34/configs/WB-1P-LR//my.cfg, tftp://server.tftp/\$PN/config/\$SN.cfg, http://server.http/\$PN/firmware/\$MA.frm и т.д.

При этом допускается опускать некоторые параметры URL. Например, файл конфигурации можно задать в таком формате:

• http://192.168.18.6 или config\_wb.cfg

Если из URL-файла конфигурации или программного обеспечения не удаётся извлечь все необходимые для загрузки файла параметры (протокол, адрес сервера или путь к файлу на сервере) – будет произведена попытка извлечь неизвестный параметр из DHCP-опций 43 (Vendor specific info) или 66 (TFTP server) и 67 (Boot file name), в случае если в услуге Интернет установлено получение адреса по протоколу DHCP (формат и анализ DHCP опций будет приведён ниже). Если из DHCP-опций не получается извлечь недостающий параметр, будет использоваться заданное значение по умолчанию:

- для протокола: tftp
- для адреса сервера: update.local
- для имени файла конфигурации: wb1p.cfg. (Для устройств WB-1P-LR исп. M1 используются имена wb1p.fw и wb1p.cfg, для устройств WB-1P-LR rev.В используются имена wb1p\_revb.fw и wb1p\_revb.cfg).
- для имени файла программного обеспечения: wb1p.fw<sup>1</sup>

Таким образом, если поля *«Файл конфигурации»* и *«Файл ПО»* оставить пустыми, и по протоколу DHCP не будет получены опции 43 или 66, 67 с указанием местоположения этих файлов – URL файла конфигурации будет иметь вид:

- tftp://update.local/wb1p.cfg Для устройств WB-1P-LR исп.M1 используются имена wb1p.fw и wb1p.cfg, для устройств WB-1P-LR rev.В используются имена wb1p\_revb.fw и wb1p\_revb.cfg.,
- а URL файла ПО: tftp://update.local/wb1p.fw<sup>1</sup>.
- 2. Если выбрано значение «DHCP options» URL файлов конфигурации и программного обеспечения извлекаются из DHCP опций 43 (Vendor specific info) или 66 (TFTP server) и 67 (Boot file name), для чего в услуге Интернет должно быть установлено получение адреса по

протоколу DHCP (формат и анализ DHCP опций будет приведен ниже). Если из DHCP опций не удается определить какой-нибудь параметр URL – для него используется заданное значение по умолчанию:

- для протокола: tftp
- для адреса сервера: update.local
- для имени файла конфигурации: wb1p.cfg<sup>1</sup>
- для имени файла программного обеспечения: wb1p.fw<sup>1</sup>

#### Форматопции 43 (Vendor specific info)

1|<acs\_url>|2|<pcode>|3|<username>|4|<password>|5|<server\_url>|6|<config.file>|7|<firmware.file>|8| <vlan\_tag>

- 1 код адреса сервера автоконфигурирования по протоколу TR-069.
- 2 код для указания параметра Provisioning Code<sup>1</sup>.
- 3 код имени пользователя для авторизации на сервере TR-069.
- 4 код пароля для авторизации на сервере TR-069.
- 5 код адреса сервера. Адрес сервера задается в формате URL: tftp://address или http:// address. В первом варианте указан адрес сервера TFTP, во втором – HTTP.
- 6 код имени файла конфигурации.
- 7 код имени файла ПО.
- 8 код тега VLAN для управления.

"|" - обязательный разделительный символ между кодами и значениями подопций. Алгоритм определения параметров URL файлов конфигурации и программного обеспечения из DHCP опций 43 и 66, 67.

- а. Инициализация DHCP-обмена
  - После загрузки устройство инициирует DHCP-обмен.
- b. Анализ опции 43

При получении опции 43 анализируется подопция 4 (vlan\_tag):

- подопция присутствует и отличается от текущего тега VLAN инициируется DHCP-обмен в новом VLAN;
- подопция отсутствует либо присутствует и не отличается от текущего тега VLAN: выполняется анализ подопций с кодами 1, 2 и 3 с целью определения адреса сервера и имён файлов конфигурации и программного обеспечения.

#### 3. Анализ опции 66

Если опция 43 от DHCP-сервера не получена либо получена, но из неё не удалось извлечь адрес сервера – осуществляется поиск опции 66. Если имя файла ПО также не удалось получить – осуществляется поиск опции 67. Из них извлекаются соответственно адрес сервера TFTP и путь к файлу ПО. Далее файлы конфигурации и программного обеспечения будут загружаться с адреса из опции 66 по протоколу TFTP.

Особенности обновления конфигурации.

Файл конфигурации должен иметь формат .tar.gz (в данном формате происходит сохранение конфигурации через Web-интерфейс в закладке «Система» - «Управление конфигурацией»). Загруженная с сервера конфигурация применяется автоматически без перезагрузки устройства.

Особенности обновления программного обеспечения.

Файл программного обеспечения должен иметь формат **.tar.gz**. После загрузки файла ПО осуществляется его распаковка и проверка версии (по содержимому файла version в tar.gz-архиве).

Если текущая версия программного обеспечения совпадает с версией файла, полученного по протоколу DHCP, обновление ПО производиться не будет. Обновление производится только в случае несовпадения версий. О запущенном процессе записи образа

программного обеспечения во flash-память устройства свидетельствует поочередное циклическое мигание индикатора «Power» зеленым, оранжевым и красным цветом.

Не отключайте питание и не перегружайте устройство во время записи образа во flash-память. Данные действия приведут к частичной записи ПО, что равноценно порче загрузочного раздела устройства. Дальнейшая работа устройства будет невозможна. Для восстановления работоспособности устройства воспользуйтесь инструкцией, которая приведена в следующем разделе.

# 6 Процедура восстановления системы после сбоя при обновлении программного обеспечения

Если при выполнении процедуры обновления программного обеспечения (через Web-интерфейс или через механизм автоматического обновления на основе протокола DHCP) произошел сбой (например, из-за случайного отключения питания), в результате чего дальнейшая работа устройства стала невозможной (индикатор «Power» постоянно горит красным цветом), воспользуйтесь следующим алгоритмом восстановления работоспособности устройства:

- Распакуйте архив с файлом программного обеспечения.
- Подключите ПК к порту устройства, установите на сетевом интерфейсе адрес из подсети 192.168.1.0/24.
- Запустите на ПК ТFTP-клиента (для Windows рекомендуется использовать программу Tftpd32), в качестве адреса удалённого хоста укажите 192.168.1.6, а для передачи выберите файл linux.bin из распакованного архива программного обеспечения.
- Запустите команду отправки файла на удаленный хост (команда **Put**). Должен запуститься процесс передачи файла на устройство.
- Если процесс передачи файла начался дождитесь его окончания, после чего устройство произведет запись программного обеспечения в память и автоматически выполнит запуск системы. Время записи составляет около 5 минут. Об успешном восстановлении устройства свидетельствует оранжевый или зеленый цвет индикатора «Power». При этом на устройстве сохраняется конфигурация, которая была до сбоя. Если подключиться к устройству не удаётся – произведите сброс на заводские настройки.
- Если процесс передачи файла не начался, убедитесь в корректности сетевых настроек компьютера и попробуйте еще раз. В случае неудачи – устройство необходимо отправить в ремонт либо выполнить восстановление, подключившись к устройству по СОМ-порту через специальный адаптер (при наличии).

## 7 Приложение А. Запуск произвольного скрипта при старте системы

Периодически возникает необходимость при старте устройства выполнять определённые действия, которые нельзя осуществить заданием определенных настроек через файл конфигурации. Для этого случая в устройстве предусмотрена возможность через конфигурационный файл настроить запуск произвольного скрипта, в который можно поместить любую желаемую последовательность команд.

Для запуска произвольного скрипта в файле конфигурации config.yaml создана секция настроек:

UserScript: Enable: "0" URL: ""

Опция «Enable» разрешает (если значение 1) или запрещает (если значение 0) запуск скрипта, путь к которому указан в параметре URL.

Запускаемый скрипт может располагаться как на удалённом сервере, так и на самом устройстве. С удалённого сервера скрипт может быть загружен посредством протоколов НТТР или TFTP. Рассмотрим примеры файла конфигурации для запуска пользовательского скрипта с разных источников.

а. <u>Запуск с НТТР-сервера</u>

Для запуска скрипта с HTTP-сервера необходимо в параметре URL указать полный путь к файлу в формате HTTP-URL:

URL: "http://192.168.0.250/user-script/script.sh"

В этом случае после старта устройства файл script.sh, хранящийся в каталоге user-script по адресу 192.168.0.250, автоматически загрузится по протоколу HTTP с указанного сервера, после чего будет произведён его запуск.

b. Запуск с ТFTP-сервера

Для запуска скрипта с TFTP-сервера необходимо в параметре *URL* указать полный путь к файлу в формате TFTP-URL:

URL: "tftp://192.168.0.250/user-script/script.sh"

В этом случае после старта устройства файл script.sh, хранящийся в каталоге user-script по адресу 192.168.0.250, автоматически загрузится по протоколу TFTP с указанного сервера, после чего будет произведён его запуск.

с. Запуск локального скрипта

Ввиду особенностей файловой системы локальный скрипт должен располагаться только в каталоге /etc/config, т.к. только содержимое этого каталога сохраняется после перезагрузки устройства. Скрипт в каталоге /etc/config можно создать либо с помощью редактора vi, либо загрузить его с внешнего TFTP-сервера (командой *tftp –gl user.sh <TFTP-server address>*). После создания скрипта ему необходимо назначить права на запуск командой *chmod 777 /etc/config/user.sh* 

В файле конфигурации URL для запуска локального скрипта имеет вид: URL: "File://etc/config/user.sh"

Важно отметить, что пользовательский скрипт должен начинаться с директивы #!/bin/ sh.

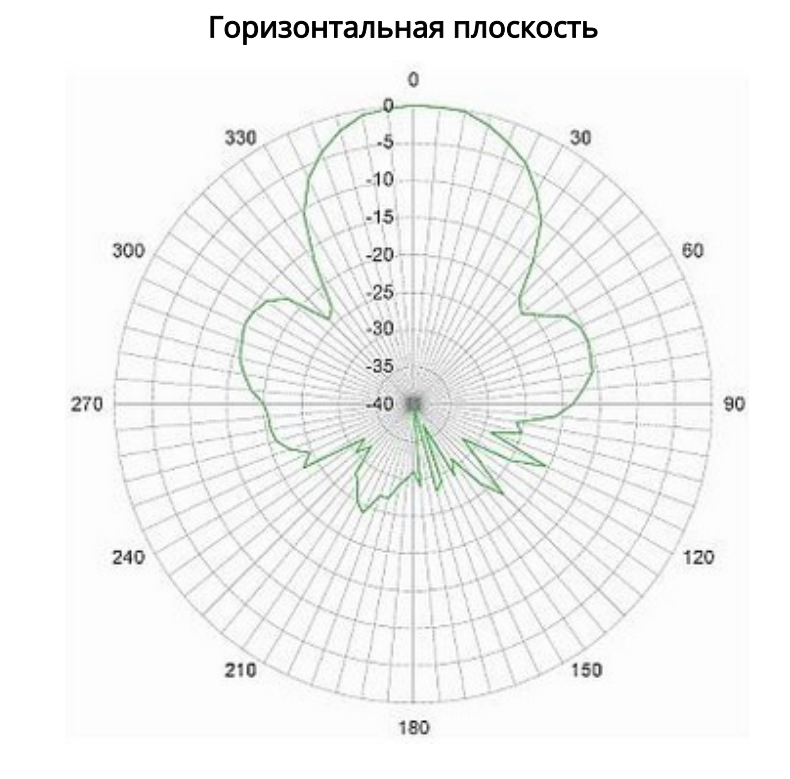

# 8 Приложение Б. Диаграмма направленности

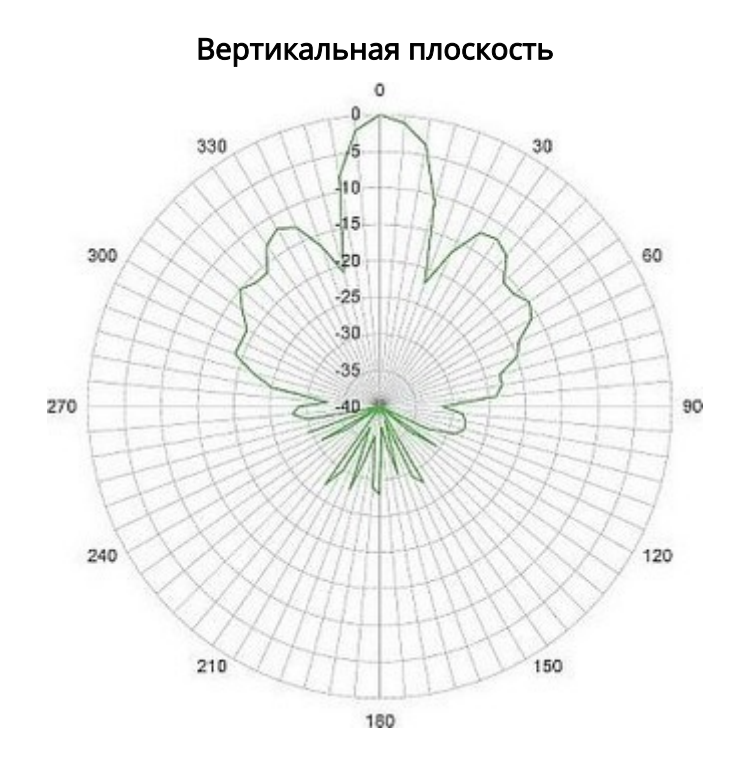

## 9 Список изменений

| Версия<br>документа                    | Дата<br>выпуска | Содержание изменений                                                                                                    |
|----------------------------------------|-----------------|----------------------------------------------------------------------------------------------------|
| Версия 1.7                             | 15.01.2019      | Синхронизация с версией ПО 1.13.1. Изменения:<br>• 4.5.1 Интернет<br>• 4.6.2.1 Подменю «Интернет»<br>• 4.6.4.9 Подменю «Дополнительные настройки»                                                                                                    |
| Версия 1.6                             | 30.11.2017      | Синхронизация с версией ПО 1.12.9 Изменения:<br>• 4.6.2.1 Подменю «Интернет»                                                                                                    |
| Версия 1.5                             | 20.10.2016      | Синхронизация с версией ПО 1.12.5 Изменения:<br>• 2.3 Основные технические параметры<br>• 4.6.2.1 Подменю «Интернет»                                                                                                    |
| Версия 1.4                             | 09.02.2016      | Синхронизация с версией ПО 1.12.4 Добавлено:<br>• 2.5 Световая индикация<br>Изменения:<br>• 3.5 Юстировка антенны Wi-Fi<br>• 4.5.2 Wi-Fi<br>• 4.6.4.1 Подменю «Интернет»<br>• 4.6.4.6 Подменю «Обновление ПО»<br>• 5 Алгоритм работы автоматического обновления устройства на<br>основе протокола DHCP |
| Версия 1.3                             | 24.08.2015      | Синхронизация с версией ПО 1.12.3 Добавлено:<br>• 3.5 Юстировка антенны Wi-Fi<br>Изменения:<br>• 4.6.4.9 Подменю «Дополнительные настройки»                                                                                                    |
| Версия 1.2                             | 02.04.2015      | Синхронизация с версией ПО 1.12.1                                                                                                    |
| Версия 1.1                             | 25.03.2015      | Добавлено:<br>• 3.3 Монтаж устройства WB-1P-LR<br>Изменения:<br>• 3.4 Включение устройства                                                                                                    |
| Версия 1.0                             | 21.01.2015      | Первая публикация                                                                                                    |
| Версия программного обеспечения 1.13.1 |                 |                                                                                                    |

## ТЕХНИЧЕСКАЯ ПОДДЕРЖКА

Для получения технической консультации по вопросам эксплуатации оборудования ТОО «ЭлтексАлатау» Вы можете обратиться в Сервисный центр компании:

050032, Республика Казахстан, г. Алматы, мкр-н. Алатау, ул. Ибрагимова 9 Телефон: +7(727) 220-76-10, +7 (727) 220-76-07

E-mail: post@eltexalatau.kz

На официальном сайте компании Вы можете найти техническую документацию и программное обеспечение для продукции ТОО «ЭлтексАлатау», обратиться к базе знаний, проконсультироваться у инженеров Сервисного центра на техническом форуме.

Официальный сайт компании: http://eltexalatau.kz